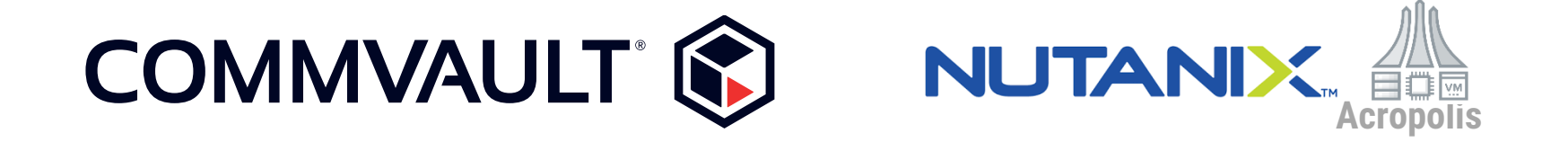

## ~Commvaultのバックアップ検証をやってみた!シリーズ~

Nutanix Acropolis Hypervisor環境のバックアップ編

株式会社ネットワールド SI技術本部 ストレージ基盤技術部 ストレージソリューション2課

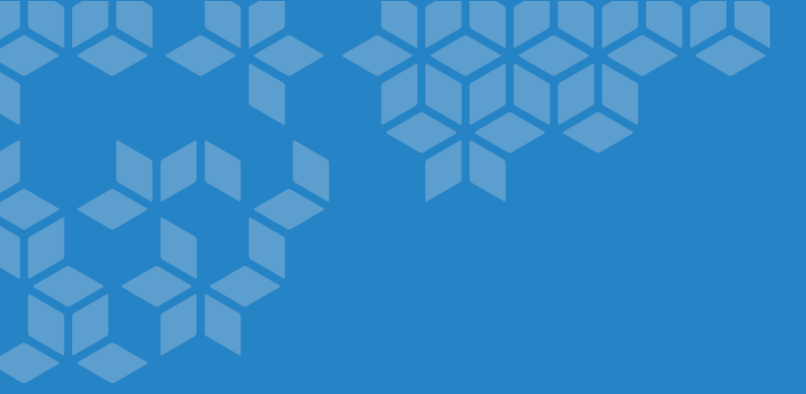

# ▶ Nutanix上の仮想マシン保護

Nutanix機能による仮想マシン保護

# Nutanixのスナップショット機能やNutanix 同士でのレプリケーションにより仮想マシンの保護を行います

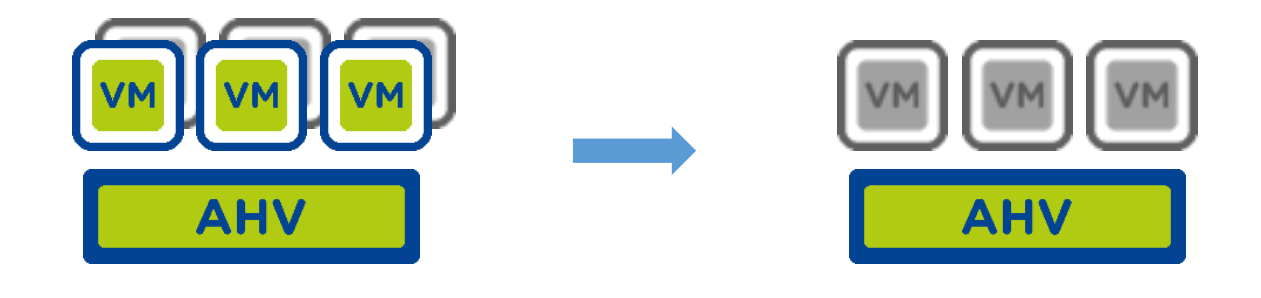

#### 課題

### スナップショットは短期保管用、筐体障害に対応できない レプリケーション用に別途Nutanixが必要となる

バックアップソフトによる仮想マシン保護

### 仮想マシンをバックアップサーバーにバックアップすることで長期 保管やNutanixの筐体障害に対応可能

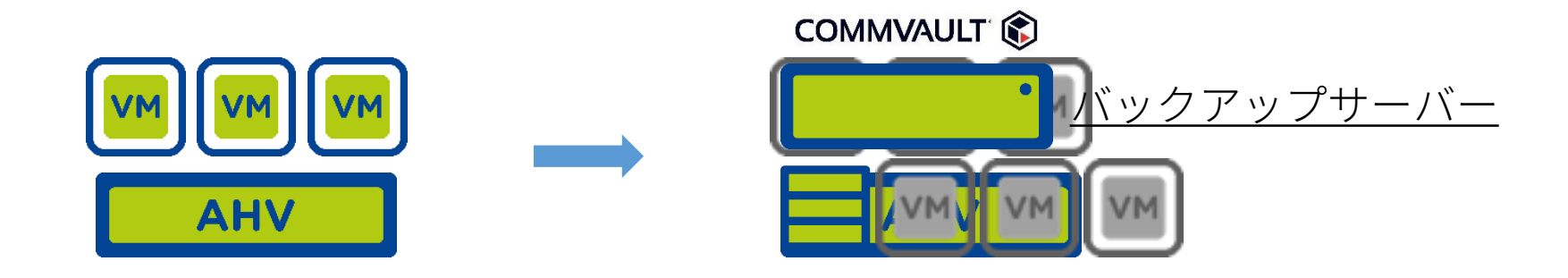

#### 付加価値

レプリケーション用のNutanixを用意する必要なし 長期保管によりランサムウェア対応も可能 他システムバックアップとの統合が可能

# バックアップソフトのNutanix対応状況

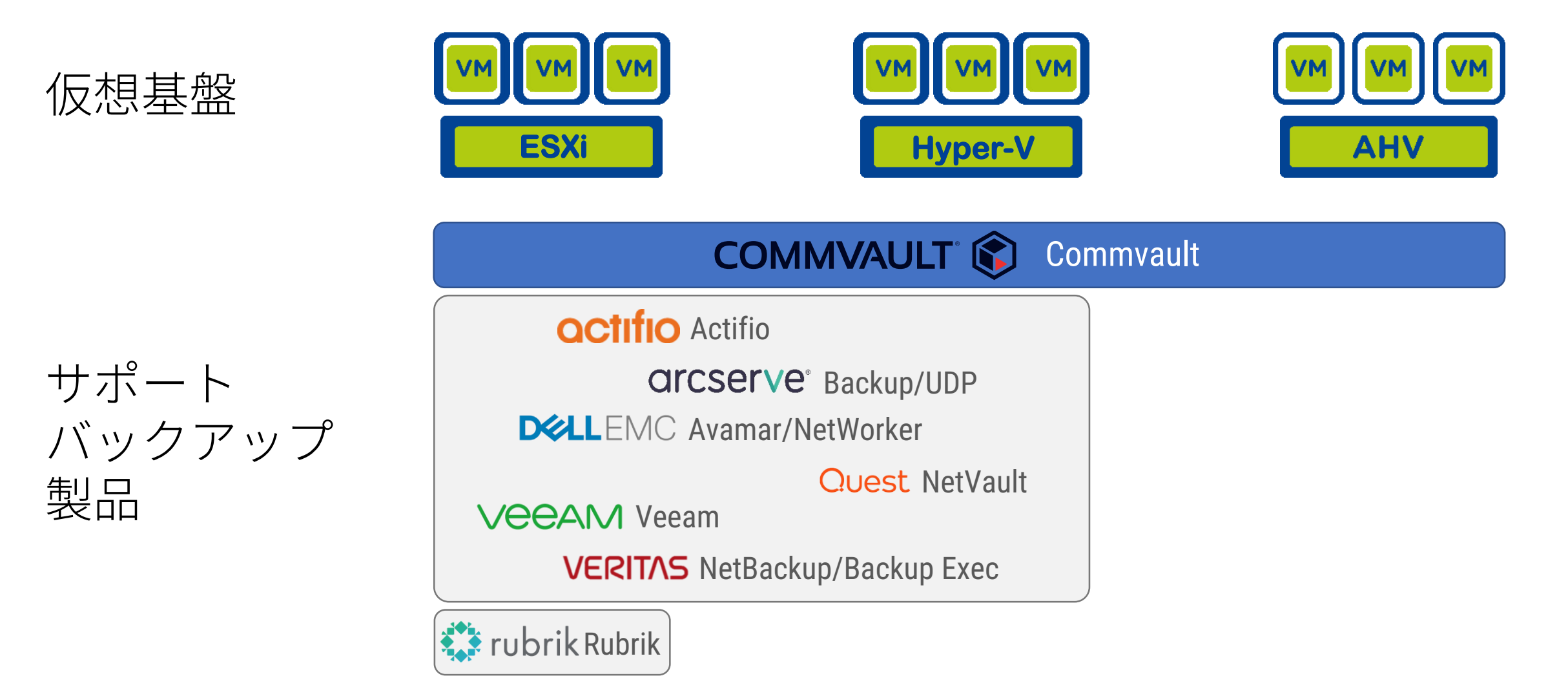

# NutanixにCommvaultをプラスすると・・・

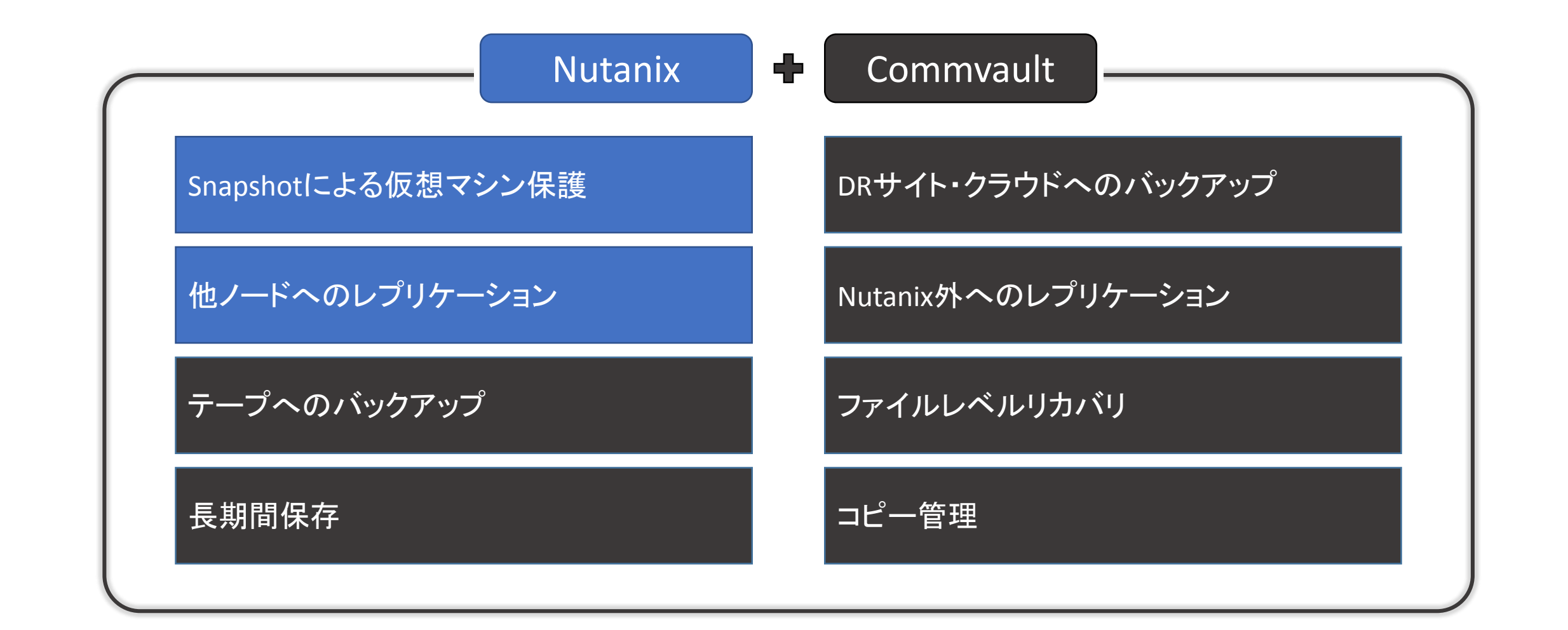

# NutanixにCommvaultをプラスすると・・・

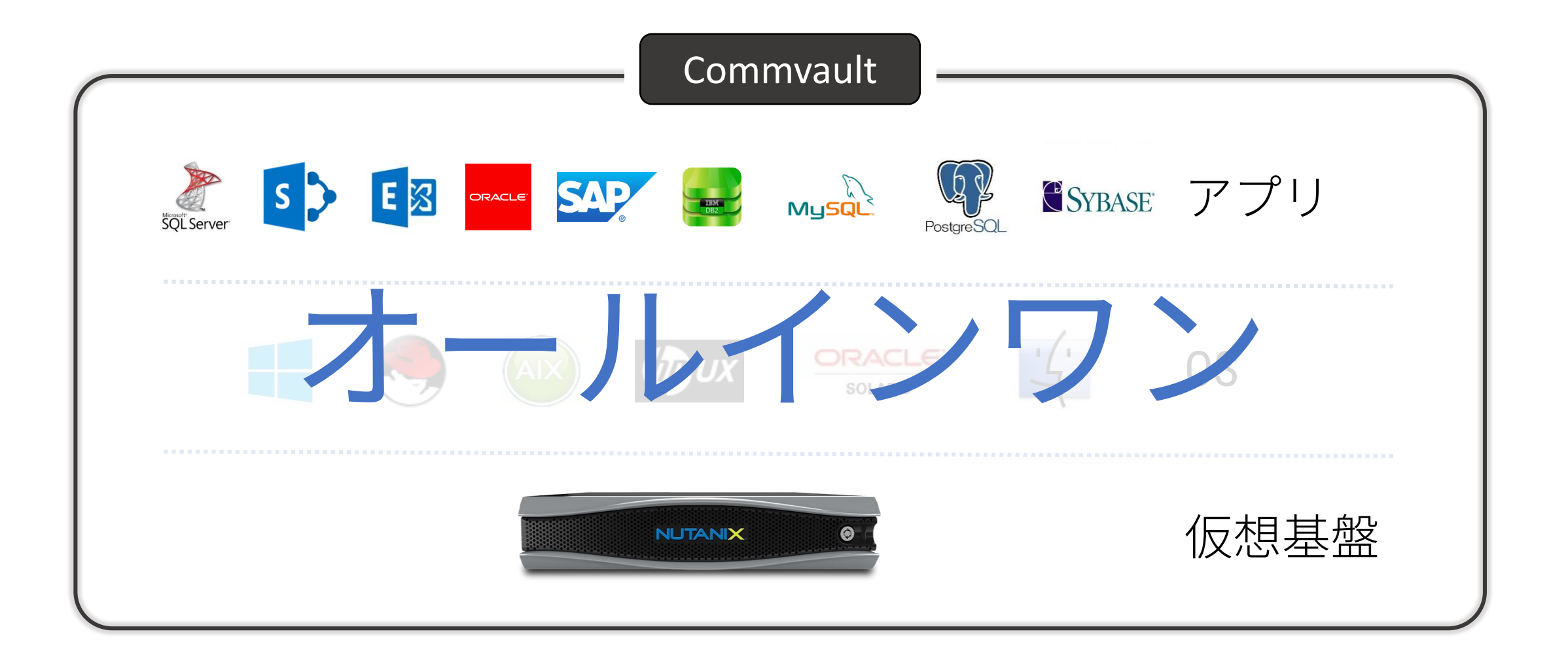

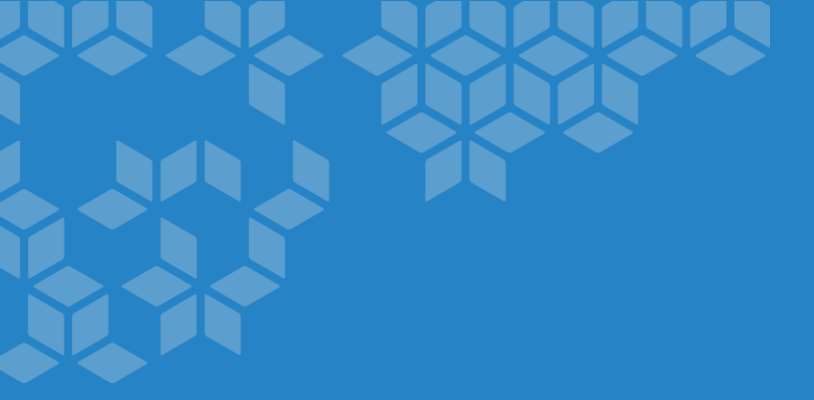

# ► Commvault紹介

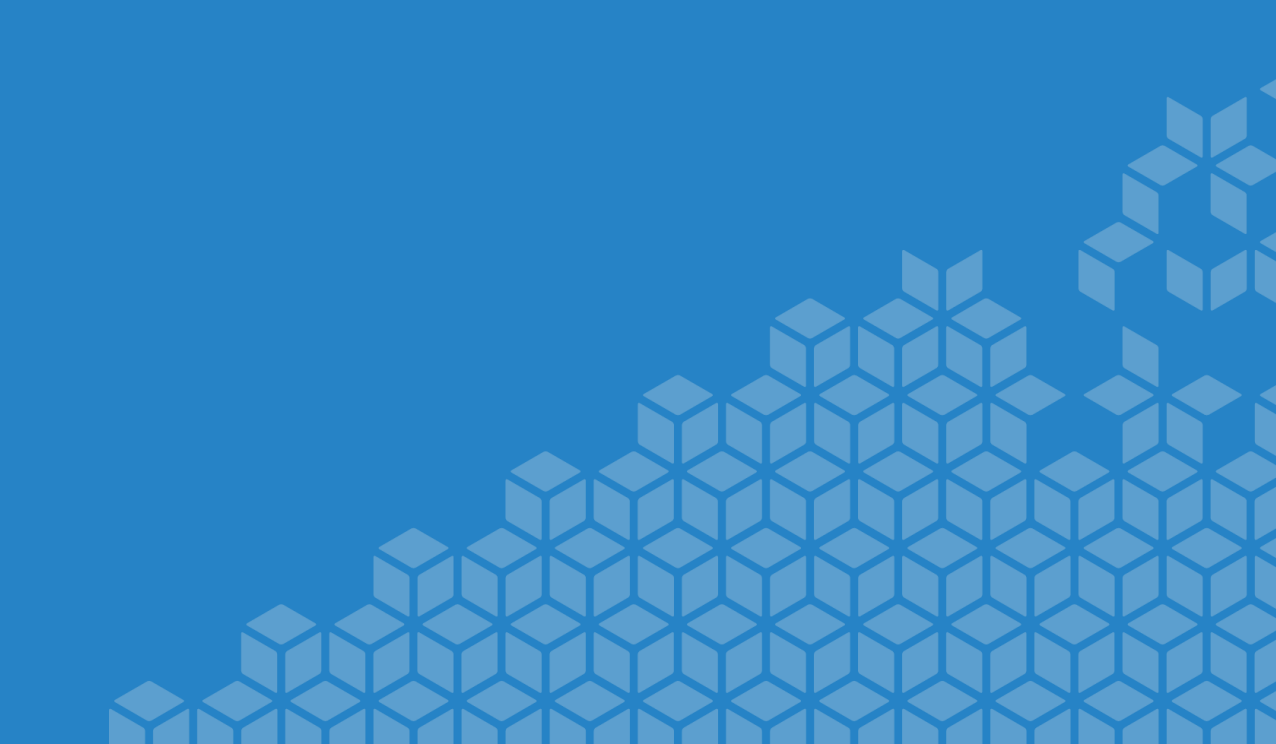

# 会社概要 & Commvaultの優位点

## **Snapshot of Commvault**

- 1996年 創業, 本社 New Jersey, USA
- 全世界で2,000名を超える従業員がビジネスを展開
- 全売り上げの40%以上をアメリカ以外の地区から
- これまでの企業買収なし/自社開発による単一のコード
- 優良かつ健全なバランスシート

- 日本法人企業概要
  - CommVault Systems Japan株式会社 (英文社名: CommVault Systems Japan K.K.)
  - 東京都品川区大崎2-1-1 ThinkPark Tower 8F
  - 設立: 2010年11月
  - 日本法人構成組織:
     営業、SE、CSG、マーケティング、カスタマー サポート

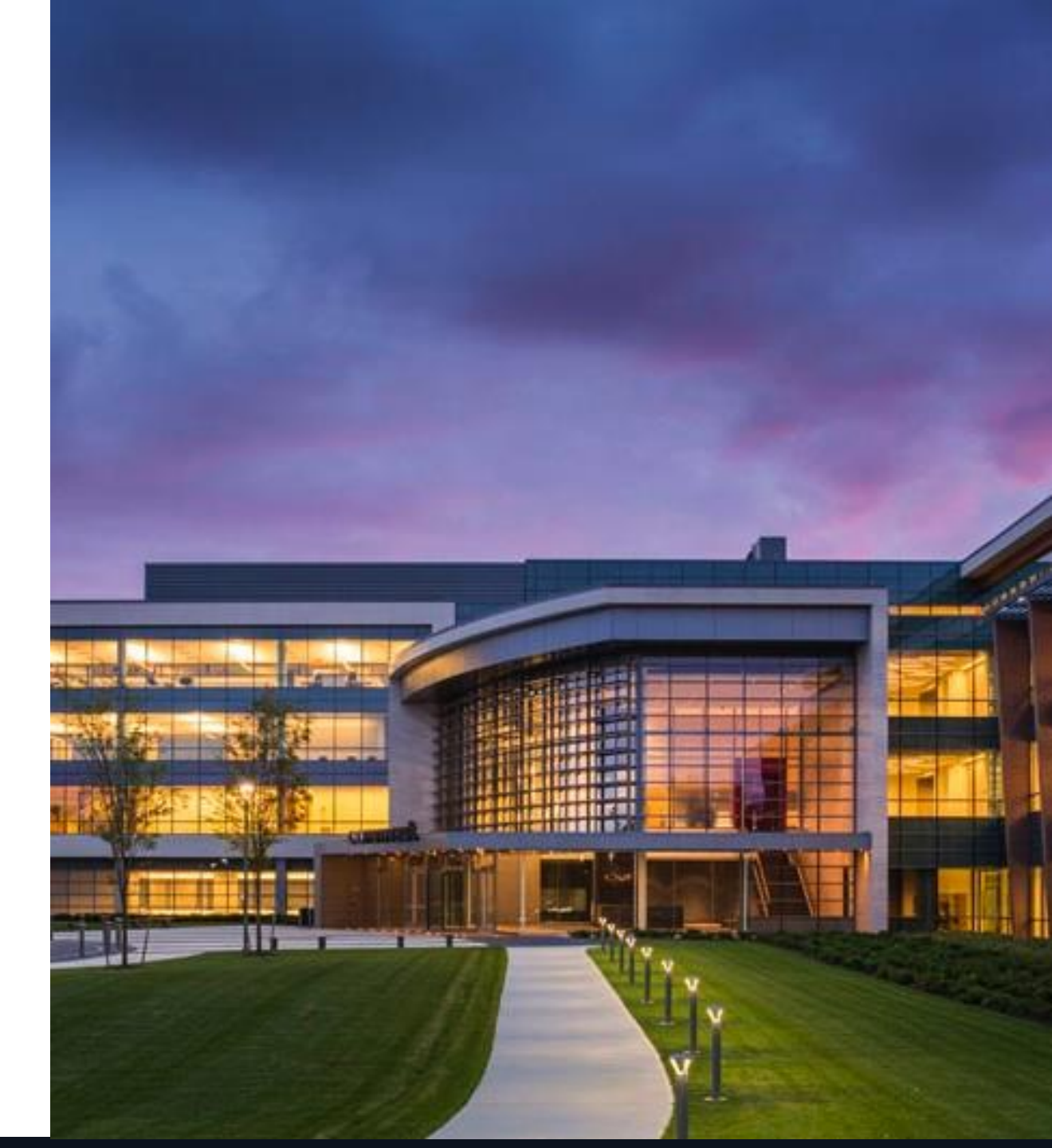

## Enterprise-ready solutions – engineered to work together

|      | Data Protection<br>and Recovery                                                                                                    | Information Retention<br>and Governance                                                                                                    | Mobile for<br>Business                                 | IT Operations and<br>Management                                                                                                    |  |
|------|----------------------------------------------------------------------------------------------------|----------------------------------------------------------------------------------------------------|--------------------------------------------------------|----------------------------------------------------------------------------------------------------|--|
| CVLT |                                                                                                    |                                                                                                    |                                                        |                                                                                                    |  |
| EMC  | LEGATO AVAMAR<br>Min Store<br>Cotopus<br>Replistor<br>Recover<br>Point<br>Point                                                                                                    | SOURCEONE<br>Kazeon<br>datadomain<br><u>otg</u><br>XTENDERS<br>Coumentum<br>Information Archive<br>Reinfinity<br>Cloud Tiering<br>Appliance<br>CENTERA | Syncplicity                                            | Backup and Recovery Manager  ELEGATO  Software Data Protection Advisor  Backup and Recovery Manager  Advisor  Backup and Recovery Manager  Advisor  Backup and Recovery Manager  Advisor  Backup and Recovery Manager  Advisor  Backup and Recovery Manager  Advisor  Backup and Recovery Manager  Advisor  Backup and Recovery Manager  Advisor  Backup and Recovery Manager  Advisor  Backup and Recovery Manager  Backup and Recovery Manager  Backup and Recovery And Recovery And Recovery And Recovery Manager  Backup and Recovery And Recovery And |  |
| SYM  | Seagate. VERITAS Power<br>Cenvision revivio Backup Exect<br>NetBackup DataCenter                                                                                                    | Clearwell<br>Clearwell<br>Control Compliance Suite                                                                                                    | VERITAS<br>Desktop Laptop<br>Option<br>System Recovery | VERITAS<br>Backup Reporter<br>OpsCenter Analytics                                                                                                    |  |
| IBM  | Tivoli software       FileshCopy Manager         Tivoli Storage Manager       SOFTEK         AvePoint*       Storwize         FastBack       V3700/ 7000         SVC       FastBack         SAN Volume Controller       DILIGENT | Storedio       Image: Compare to the software         Storection       Image: Compare to the software         Space Management       Space Management  | Tivoli software<br>TSM FastBack for<br>Workstations    | Tivoli software         Tivoli Storage         Productivity Center         Tivoli Monitoring         for TSM                                                                                                    |  |

## Enterprise-ready solutions – engineered to work together

|           | Data Protection<br>and Recovery  | Information Retention<br>and Governance | Mobile for<br>Business                                    | IT Operations and<br>Management                        |
|-----------|----------------------------------|-----------------------------------------|-----------------------------------------------------------|--------------------------------------------------------|
| CVLT      |                                  |                                         |                                                           |                                                        |
| Veeam     | VEEam<br>Virtual Only            | NO SOLUTION                             | Veeam <sup>*</sup><br>Endpoint Backup<br>PARTIAL SOLUTION | Veeam <sup>®</sup><br>ONE <sup>™</sup><br>Virtual Only |
| Actifio   | Cristie<br>SAN Volume Controller | NO SOLUTION                             | NO SOLUTION                                               | NO SOLUTION                                            |
| Druva     | PARTIAL SOLUTION                 | NO SOLUTION                             | \$ druva                                                  | NO SOLUTION                                            |
| Asigra    | Asıgra.                          | NO SOLUTION                             | Asıgra.                                                   | NO SOLUTION                                            |
| UniTrends | <b>ONI</b> TRENDS                | NO SOLUTION                             | UNITRENDS                                                 | NO SOLUTION                                            |

# What is Commvault ?

## <u>Commvault アーキテクチャー 構成要素</u>

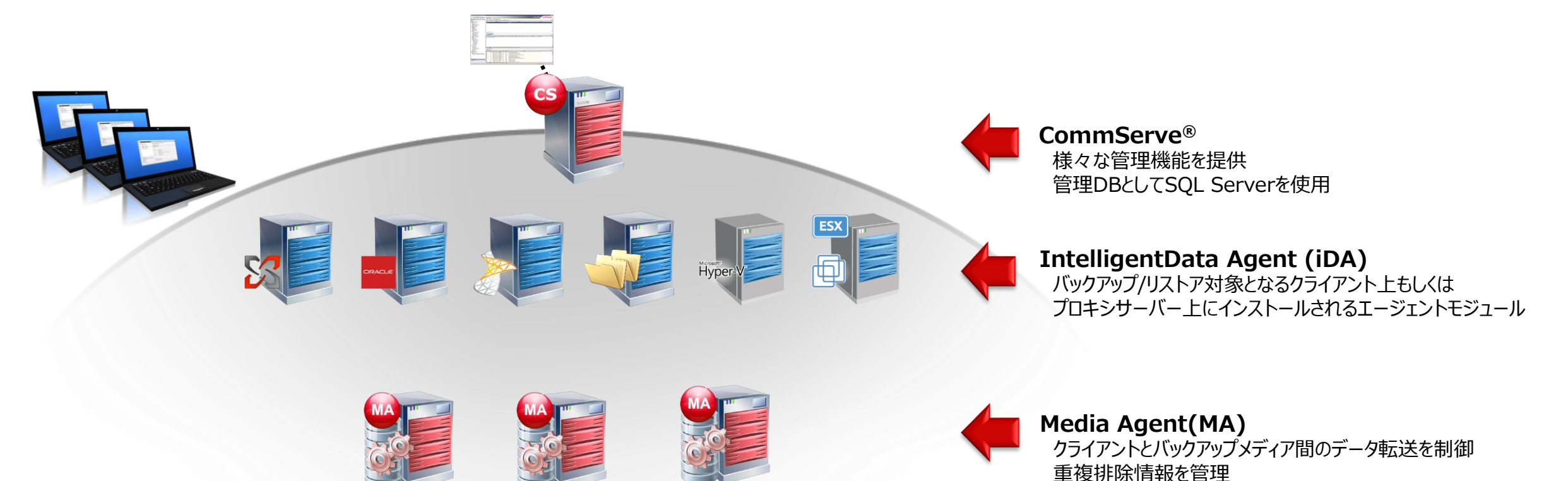

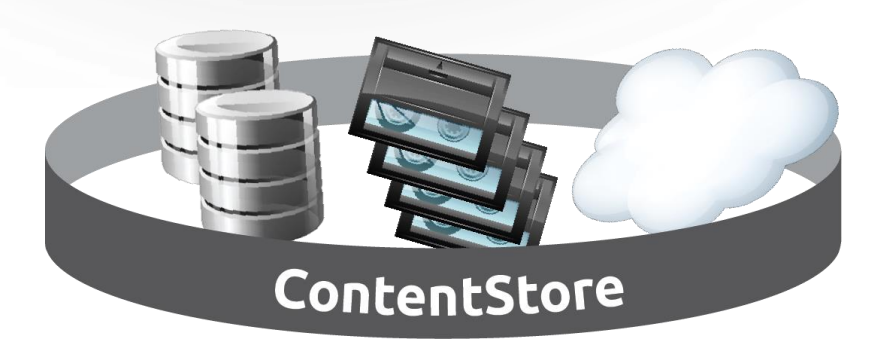

# **Deduplication & Archiving**

## <u>Commvault が提供する重複排除</u>

### クライアントから外部ストレージまで、様々なポイントで重複排除を利用できます。

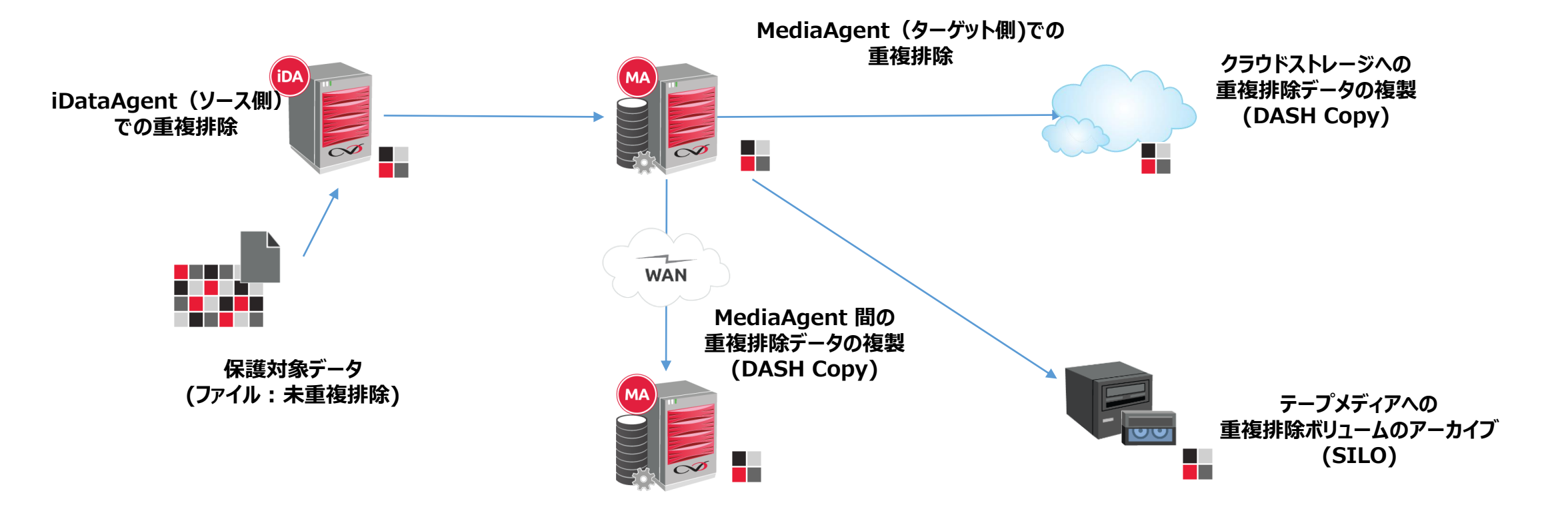

## <u>重複排除機能の活用:DASH FULL</u>

### 重複排除に対応した合成フルバックアップ

### □ 通常の合成バックアップの問題点

▶新しいフルバックアップを合成する際にリソースを消費。かつ、時間もかかる。

▶作成されたフルバックアップは新たにディスクに書き込まれるため、ディスク領域が消費される。

DASH FULL (DASH = Deduplication Accelerated Streaming Hash)

▶ ディスク上の読取りを最小化し、バックアップデータのリストアと再重複排除処理を行いません。

▶ ブロックの参照情報を更新し、メタデータのみをディスクに書き込むので、データ領域も最小限ですみ、かつ高速です。

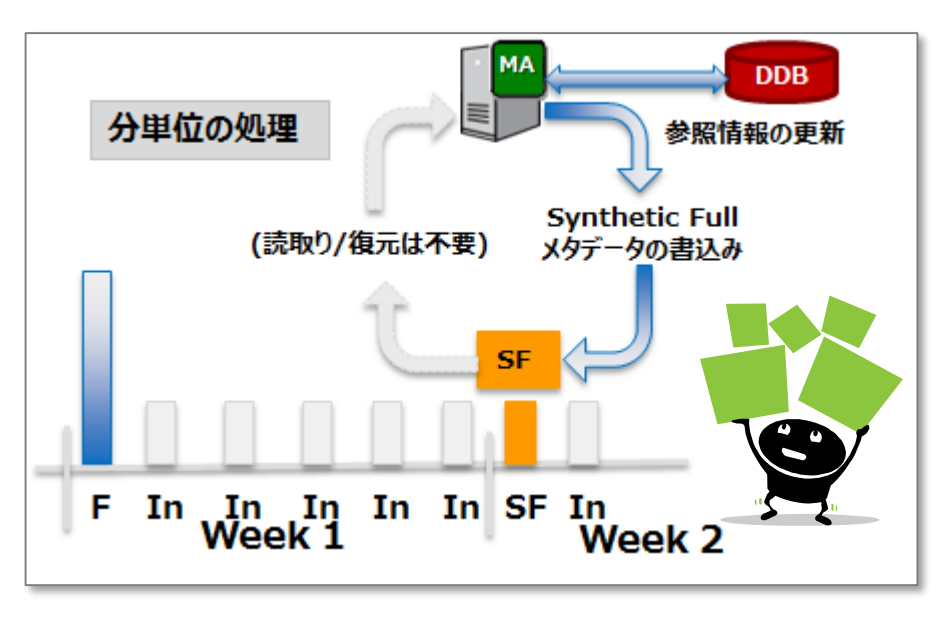

### 重複排除機能の活用: DASH Copy

バックアップイメージのレプリケーション

■リモートサイト の重複排除データベースと比較し、**一意なブロックのみ**を転送。 ■リモートサイトの MA から直接リストアすることも可能。 ■DASH FULLと連携し最新のフルバックイメージをリモートサイトに短時間で複製します。

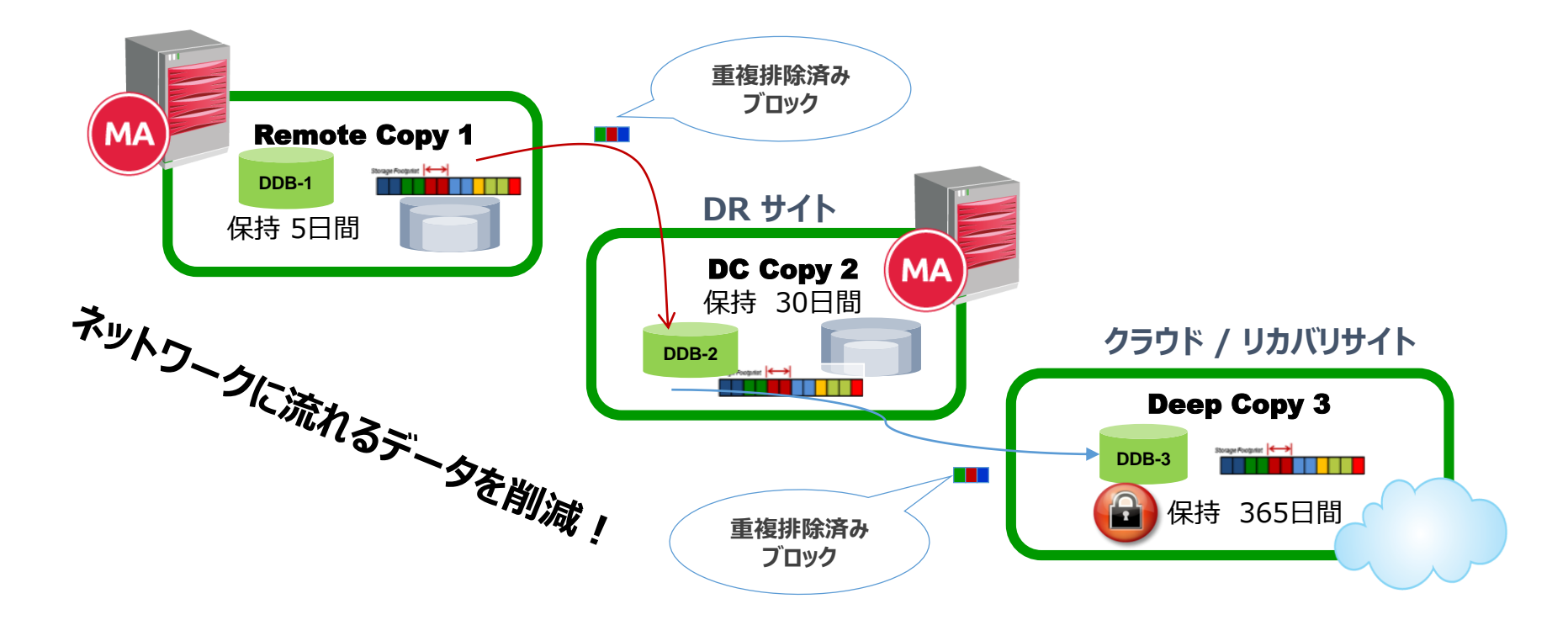

アーカイブ機能によるバックアップデータの削減

Commvault のアーカイブ機能概要

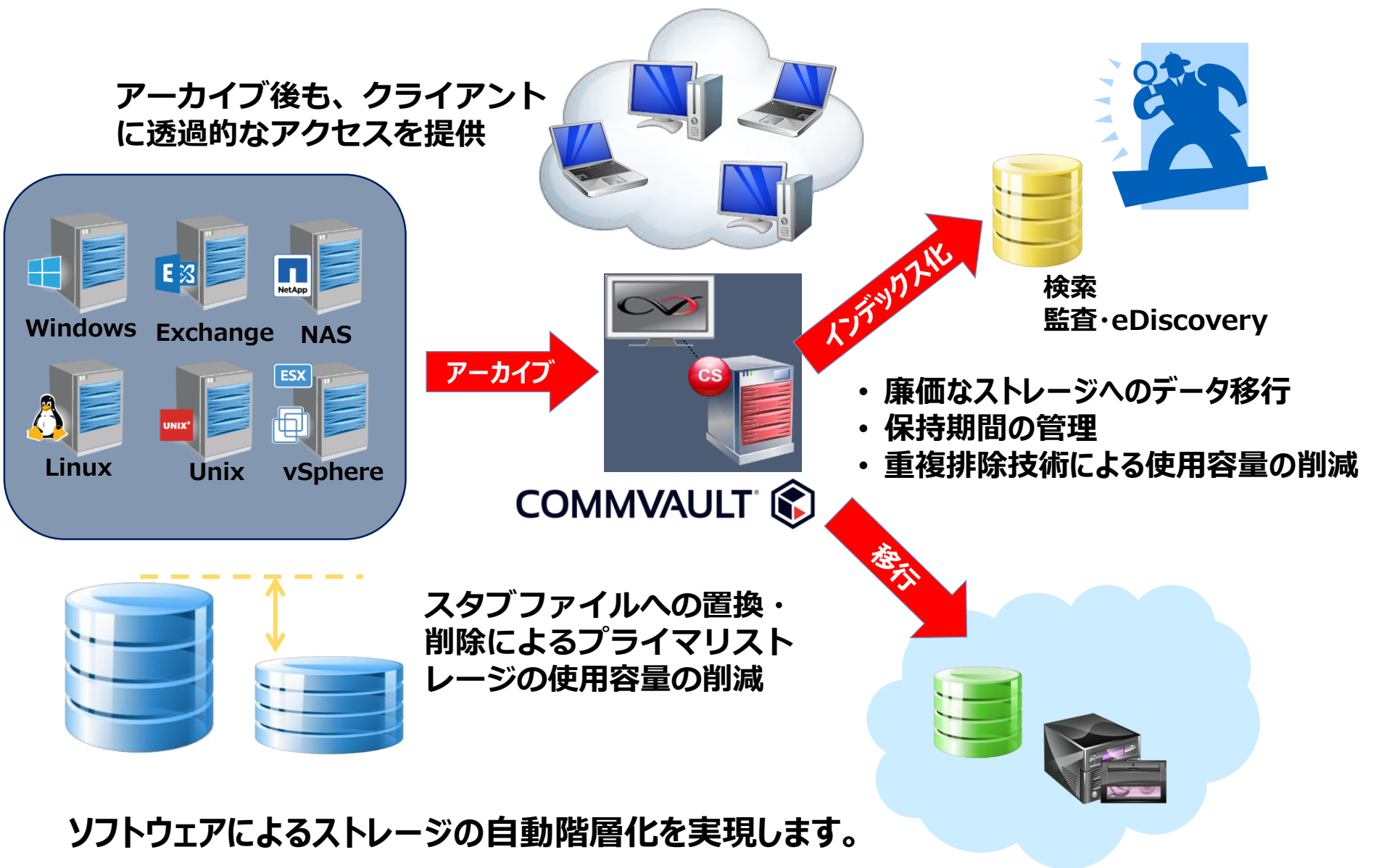

# Data Protection for Virtualization

## 仮想環境のデータ保護ソリューションとしてのCommvault

| 仮想環境関連の提供機能例                                                                 |                  |      |
|------------------------------------------------------------------------------|------------------|------|
| VADPバックアップ(SAN/NBD/NBD SSL/ HotAdd/Auto)                                     |                  |      |
| Hyper-Vバックアップ / Citrix Xen Server                                            | $\checkmark$     |      |
| きめ細かなリストアオプション                                                               |                  |      |
| (例)VM:仮想マシン全体/vmdk/既存VMへのディスク追加/ファ<br>イルレベル, Hyper-v:仮想マシン全体/VHD/ファイル・ディレクトリ |                  |      |
| ハードウェアスナップショットとの連携 =IntelliSnap                                              |                  |      |
| vCloud Directorとの連携(バックアップ・リストア)                                             | ×                |      |
| セルフサービスポータル                                                                  |                  |      |
| VSS+アプリケーションエージェントによるバックアップ・リストア                                             | $\sim$           |      |
| VM レプリケーション                                                                  | $\checkmark$     |      |
| VM アーカイブ                                                                     | <b>~</b>         |      |
|                                                                              |                  |      |
| 重複排除 アラート スケジュール管理                                                           | ストレージ管理 セキ       | -JUT |
| 圧縮・暗号化<br>レポート<br>GUI                                                        | (Java/Web) ジョブ管理 |      |
|                                                                              |                  |      |

仮想環境のデータ保護ソリューションとして必要な機能をCommvaultだけでフルカバー!

より迅速にリストアするために

いち早くサービスを再開するために、Live 機能を強化。

|                                                               | 特長                                                   | Use case                                                                  |
|---------------------------------------------------------------|------------------------------------------------------|---------------------------------------------------------------------------|
| Live Sync                                                     | ブロックベースのキャプチャ<br>DASHコピーからセカンダリに変更<br>ブロックの反映        | クリティカルなRPO/RTOが必要なVMへの対応<br>Live BC/DR<br>Test / Sync (どのストレージ,ロケーションでも)) |
| Live<br>Recovery                                              | バックグラウンドでVMイメージを本番<br>環境へコピーしながらVMへの疑似イ<br>ンスタントアクセス | DR リカバリ<br>サンドボックス環境                                                      |
| Live Mount                                                    | スナップ / バックアップコピーから直接<br>VMイメージの電源On                  | VM の検証テスト環境でのインスタントアクセスの提供                                                |
| Live File<br>Restore                                          | スナップ、バックアップまたは<br>VMアーカイブからのグラニュラ<br>ファイルレベルリストア     | Windows, ext3, ext4 その他の<br>Linux/Unix File System                        |
| <u>End To End Protectio</u><br>高速で高い拡張性, 弾力性に富む/<br>自動 ディスカバリ | on<br>ベックアップ<br>"Live" Data                          | <u>リストア</u><br>(戻す場所と時間が必要)<br>• VM全体のリカバリ<br>• ファイル単位のリカバリ               |
| ビニタリンクビレホーティンクの航台<br>/M アーカイビング                               |                                                      | <ul> <li>・ セルノザーヒスアクセス</li> <li>・ VM アーカイビング</li> </ul>                   |

### CBT Restore リストアも高速化!!

- 増分バックアップを行う場合、VMware は Change Block Tracking (CBT)を使用します。
- これにより、前回のバックアップ以降に使用されたブロックのみを バックアップすることで高速なバックアップが可能になりました。
- □ この CBT の機能をリストア時にも使用します。

高速なフル VM リカバリ: VM のフルリカバリに必要な時間を大幅に削減。 時間単位から分単位に。

変更されたブロックのみを書き込み。

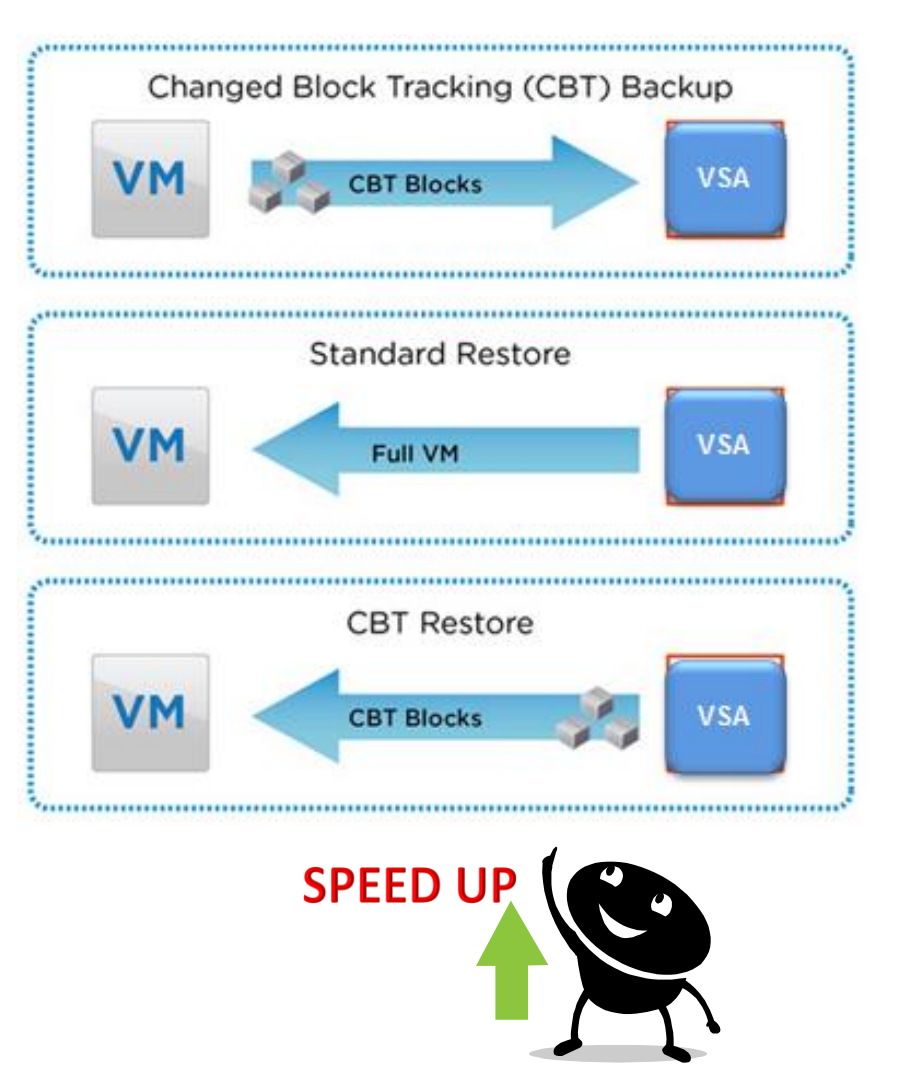

# IntelliSnap ハードウェアスナップショットとの連携

### <u>ハードウェアスナップショットの活用: IntelliSnap®</u>

#### ストレージリソースを有効利用した高速バックアップ

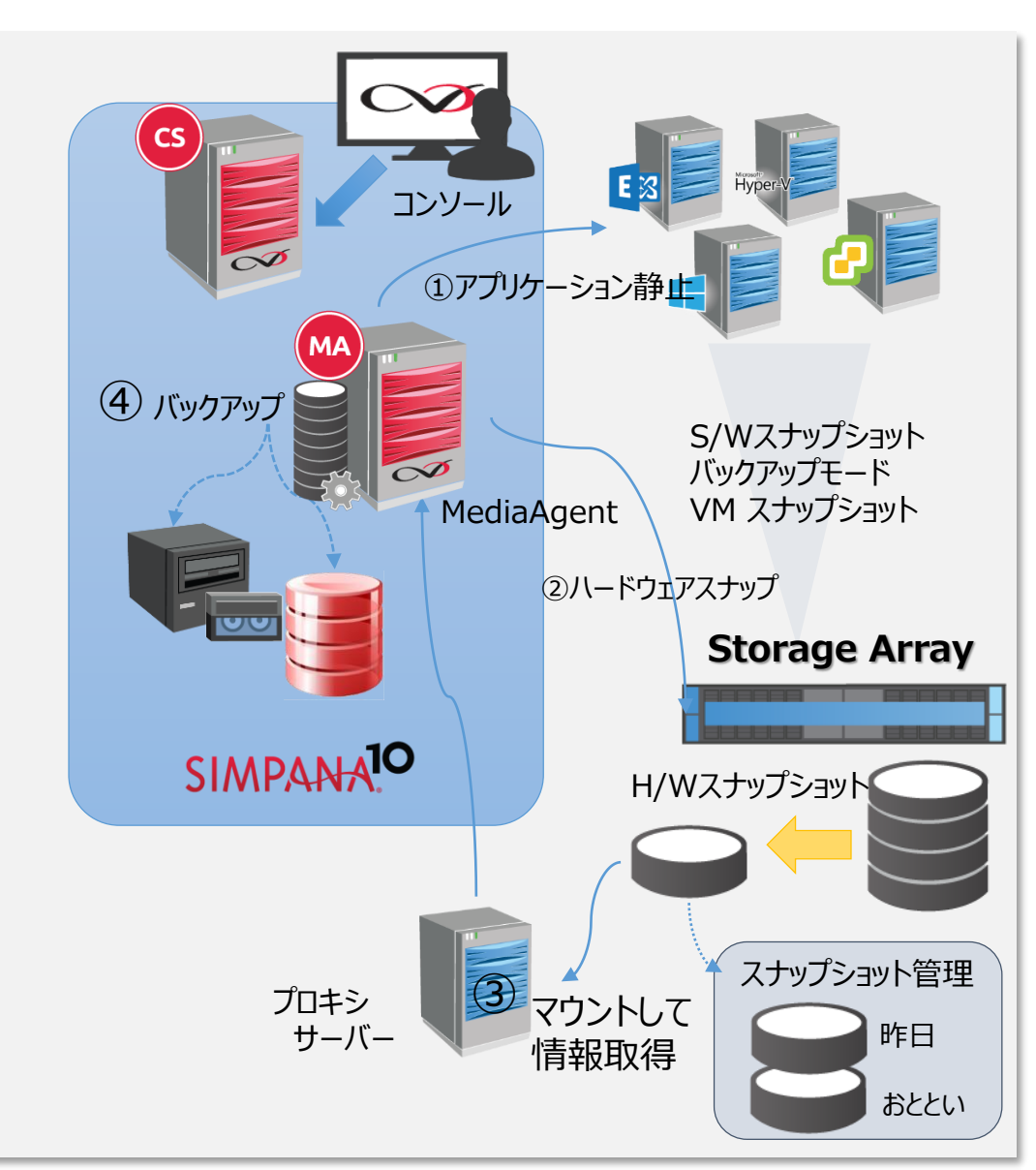

- □ H/Wスナップショット管理とバックアップ運用をシームレスに連携
- □ Simpanaから一元的に管理し、操作・運用の複雑さを排除
- □ バックアップ対象に負荷をかけず高速なバックアップ取得を実現
- バックアップデバイスだけでなく、H/Wスナップショットからリストアが可能
   主なサポートエージェント

#### 仮想環境

VMware, Microsoft Hyper-V, Nutanix

#### 

Exchange, SAP, Notes Database

#### データベース

Oracle, SQL Server, DB2, MySQL

#### File システム

NAS, UNIX ファイルシステム, Windows ファイルシステム

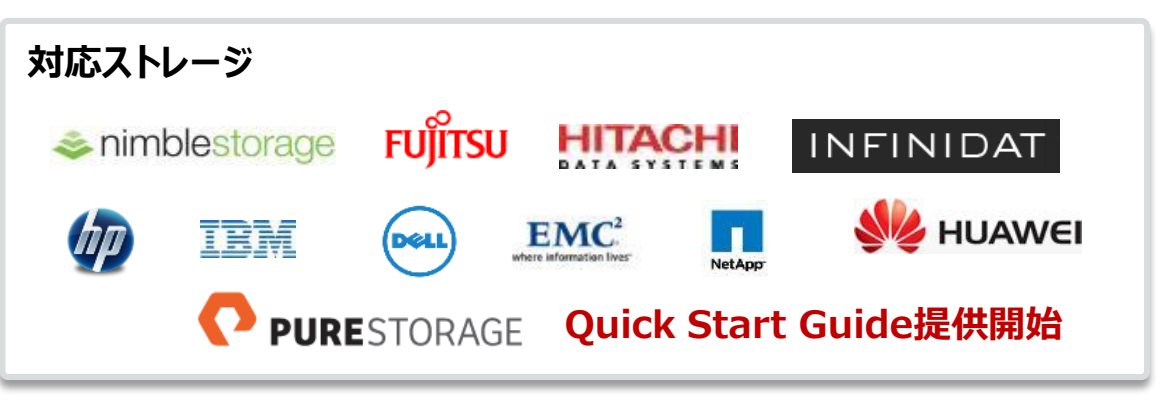

## バックアップ対象に負荷をかけずにバックアップ

#### 例)VADPを利用したVMのバックアップ

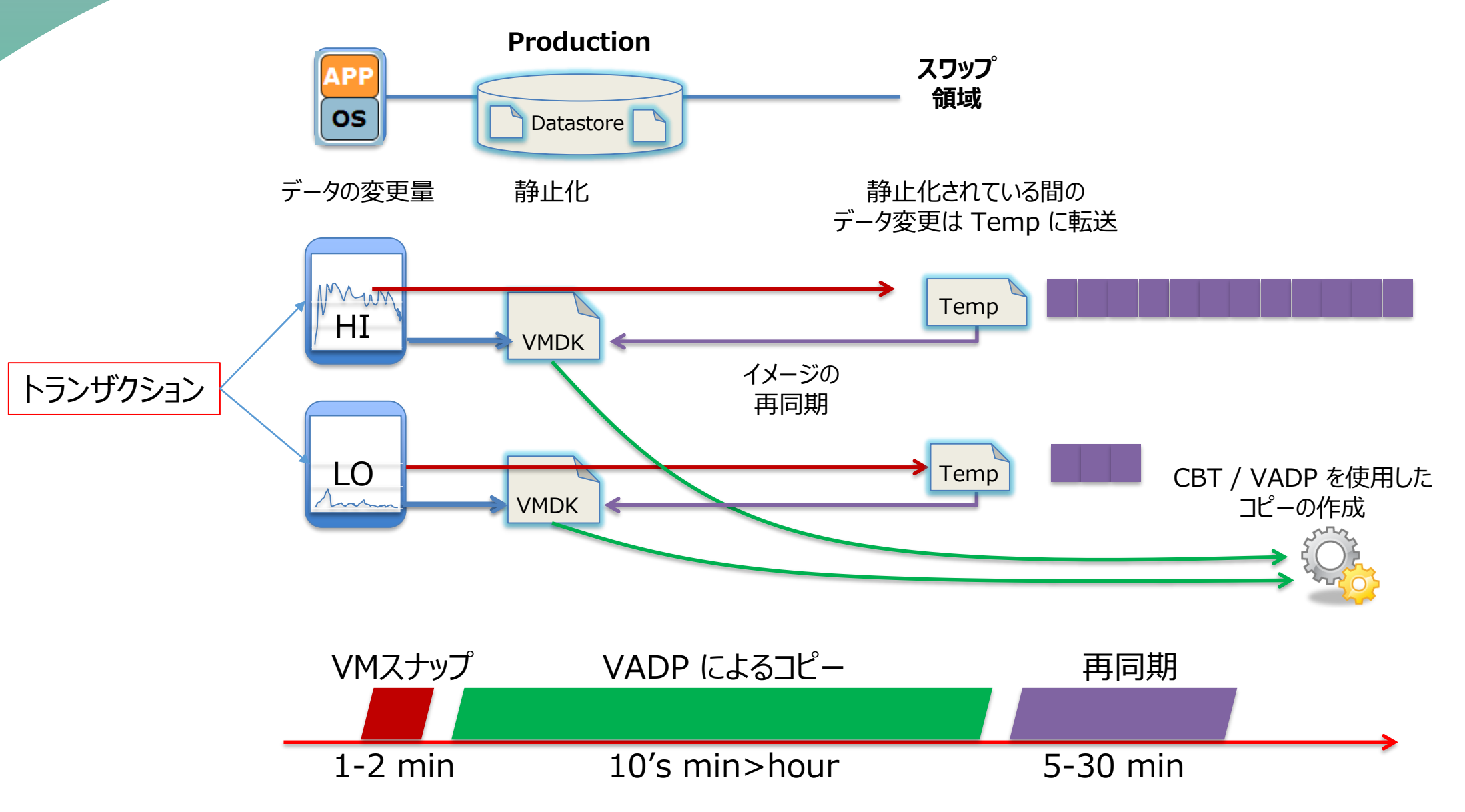

バックアップ対象に負荷をかけずにバックアップ

#### IntelliSnap + VADPによるデータ保護の流れ

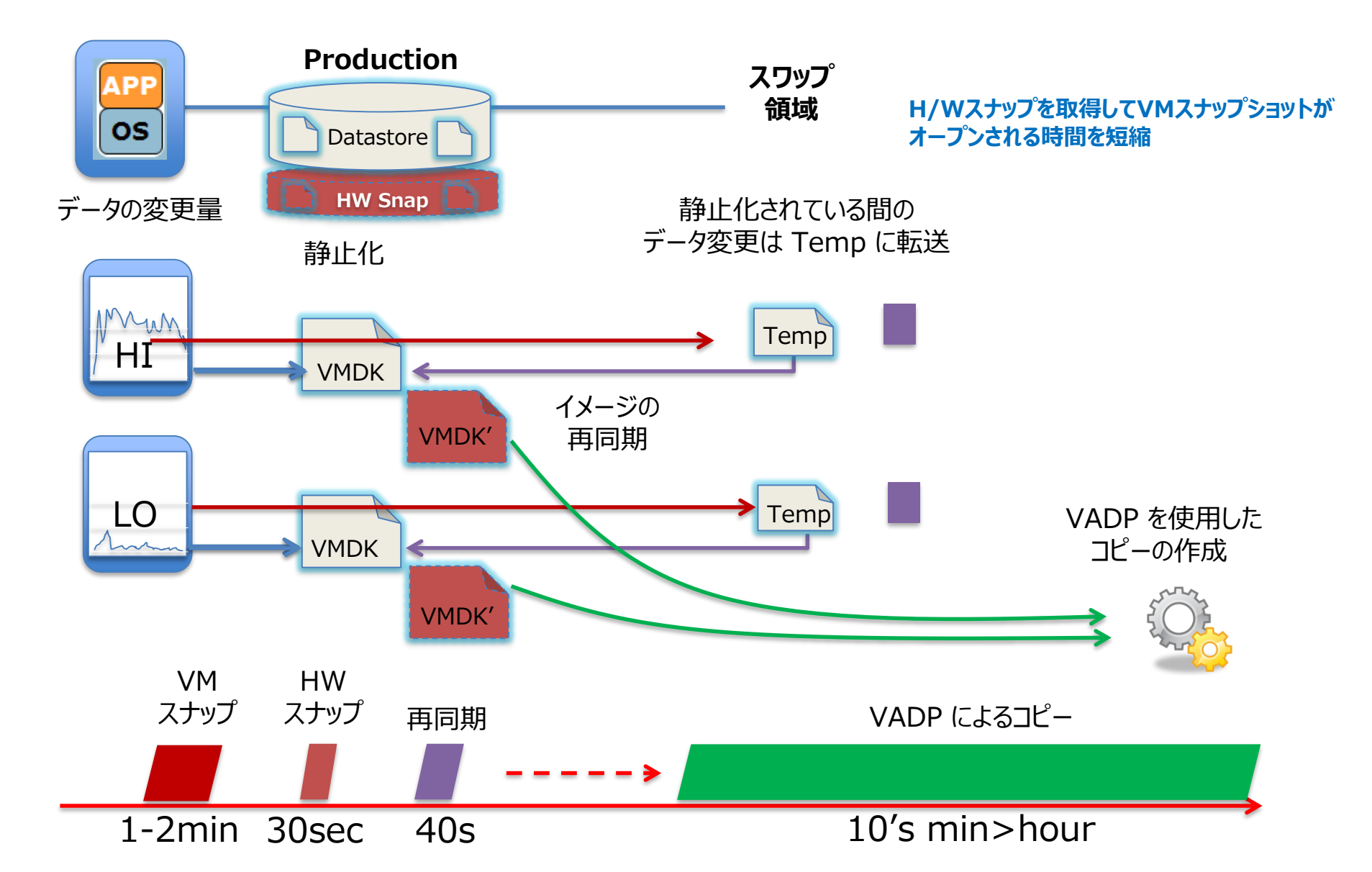

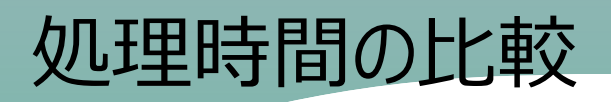

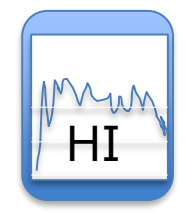

**Workload:** 1 VM 80GB DB サーバー

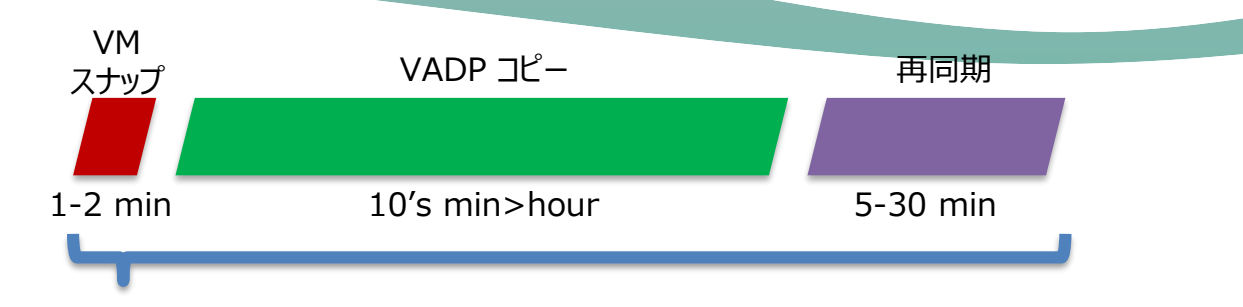

| 方式         | VADP Full | w/IntelliSnap Full |
|------------|-----------|--------------------|
| VM スナップ時間  | 0:01:40   | 0:01:40            |
| H/W スナップ時間 |           | 0:00:30            |
| VADP コピー時間 | 0:57:54   | 0:00:00            |
| 再同期時間      | 0:23:55   | 0:00:38            |
| VM への影響時間  | 1:23:29   | 0:02:48            |

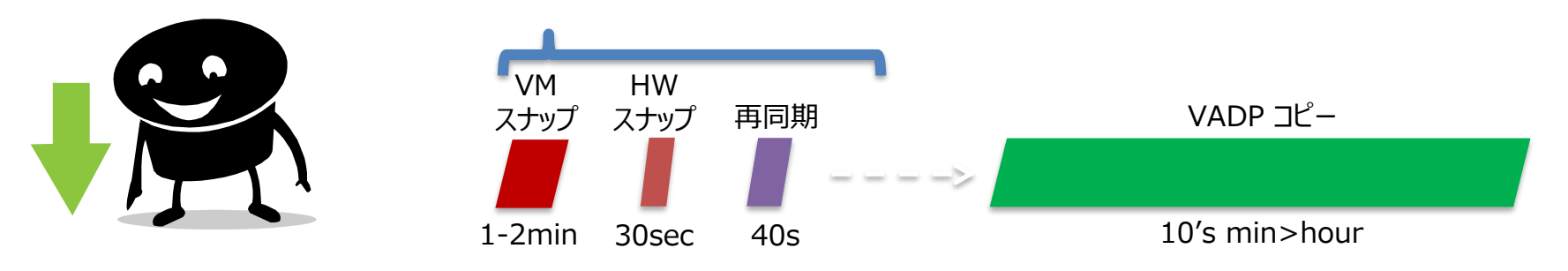

処理時間が短くなれば、ESXiサーバーへの負荷を抑えられる

# Edge Data Protection

## <u>Commvault Edge Data Protection概要</u>

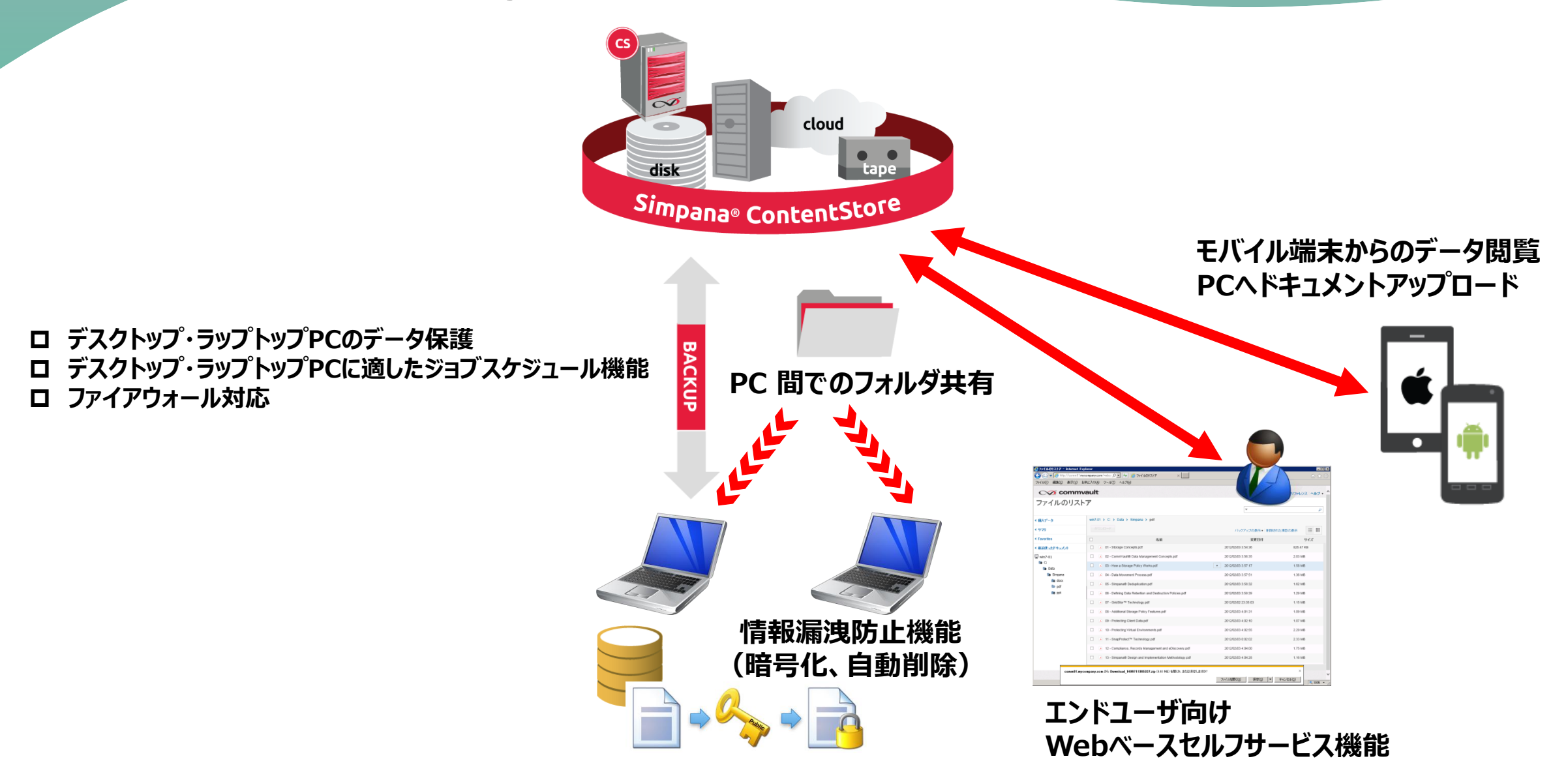

# Commvault with Cloud

# <u>ディスクライブラリとして</u>

### テナントのバックアップデータの長期保管先・アーカイブ先として

- 2次コピーやアーカイブ先としてクラウド上のオブジェクトストレージを利用する構成。1次バックアップはオンプレミス環境のディスクやクラウド上のブロックベースストレージに保存する。
- オブジェクトストレージへのバックアップ・リカバリの速度は通信速度が大きく影響します。
- リカバリ時にはオブジェクトストレージの特性上さらに速度が落ちる可能性があるため、リストア頻度の低い、長期保管用のバックアップ データやアーカイブ先として利用されます。

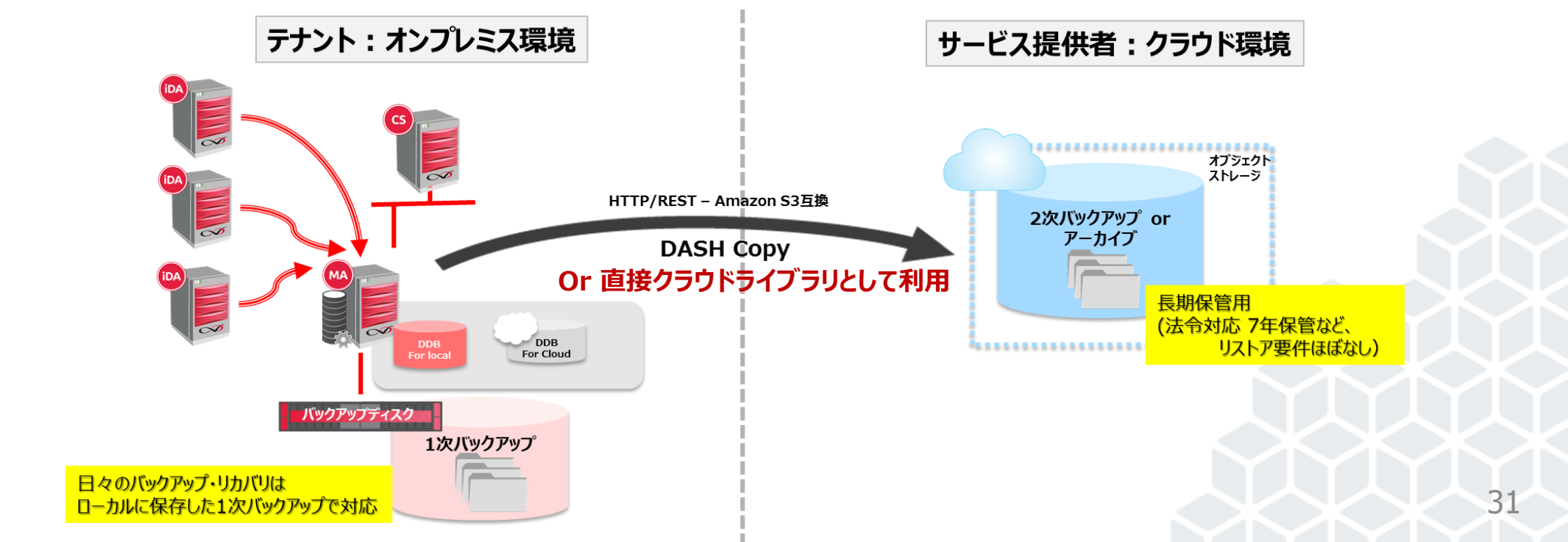

## Server to Server

### クラウド環境をテナントの遠隔地保管先として利用する。

- オンプレミス環境とクラウド環境の双方にMAを設置して、DASH Copyを行う。
- リストアはオンプレミス環境のバックアップデータから実行する。
- 定時リストアを組み合わせクラウド環境側をDR環境として利用する。
- オンプレミス環境・クラウド環境双方にMA・バックアップディスクが必要。バックアップ対象にiDAを導入。設備投資が必要ため、中規模以上のテナント向け。

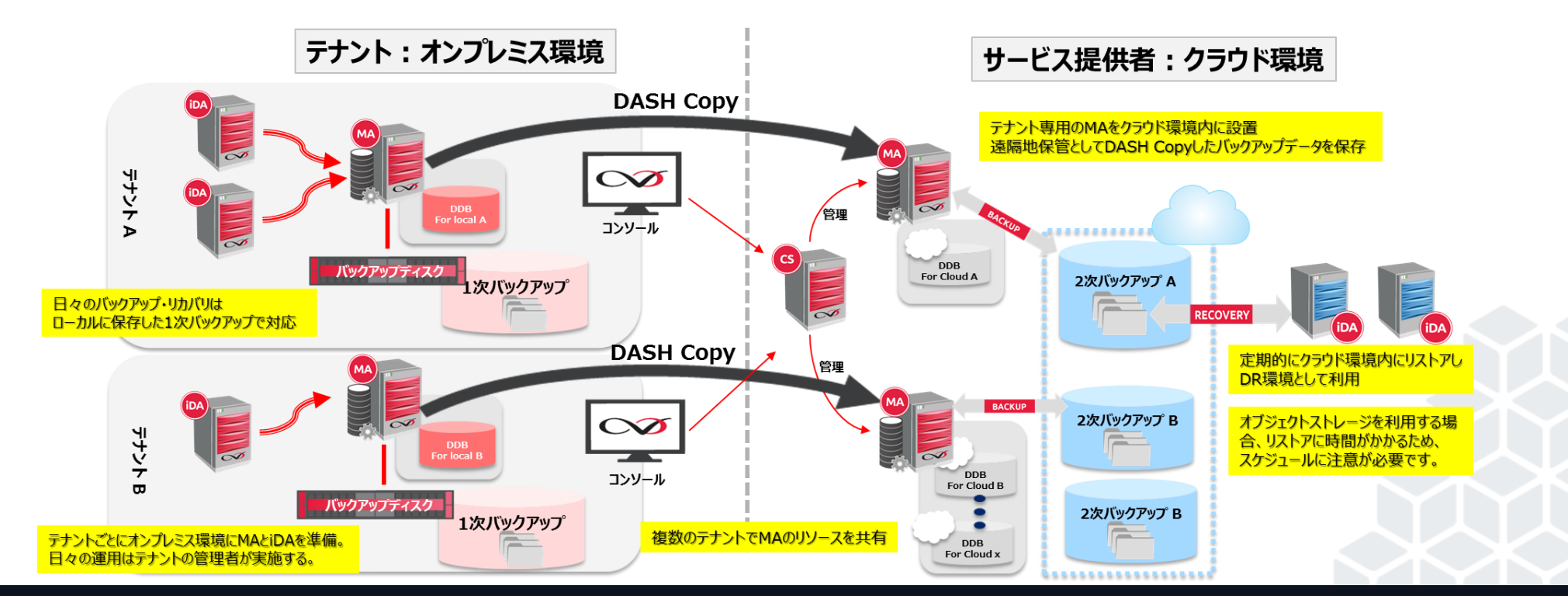

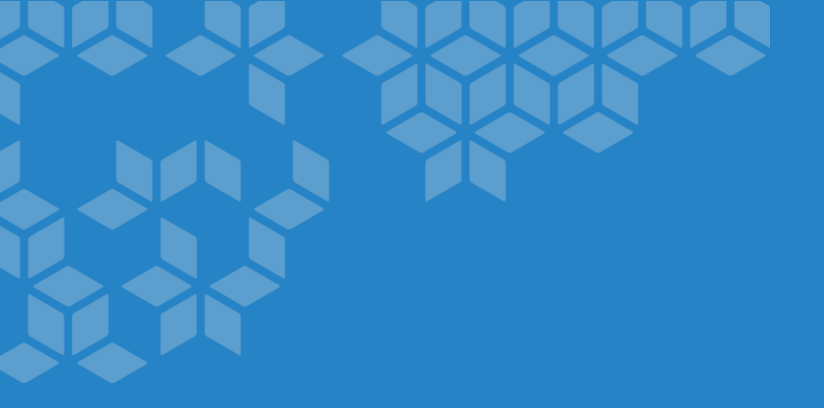

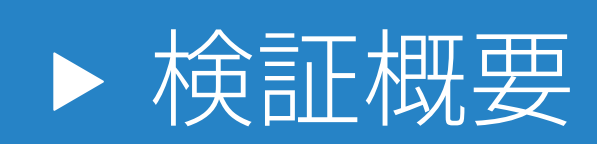

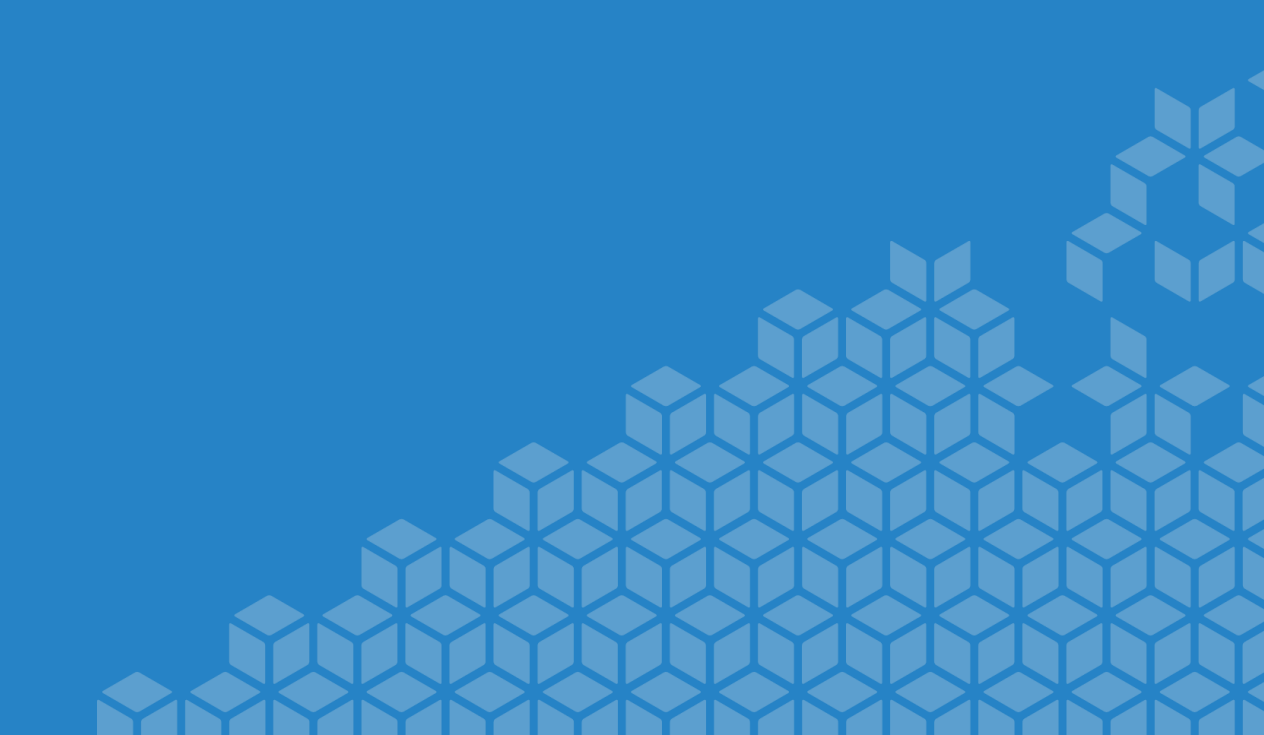

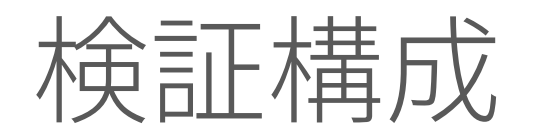

### 仮想基盤:Nutanix AOS 5.0.2

### バックアップソフトウェア:Commvault v11SP7

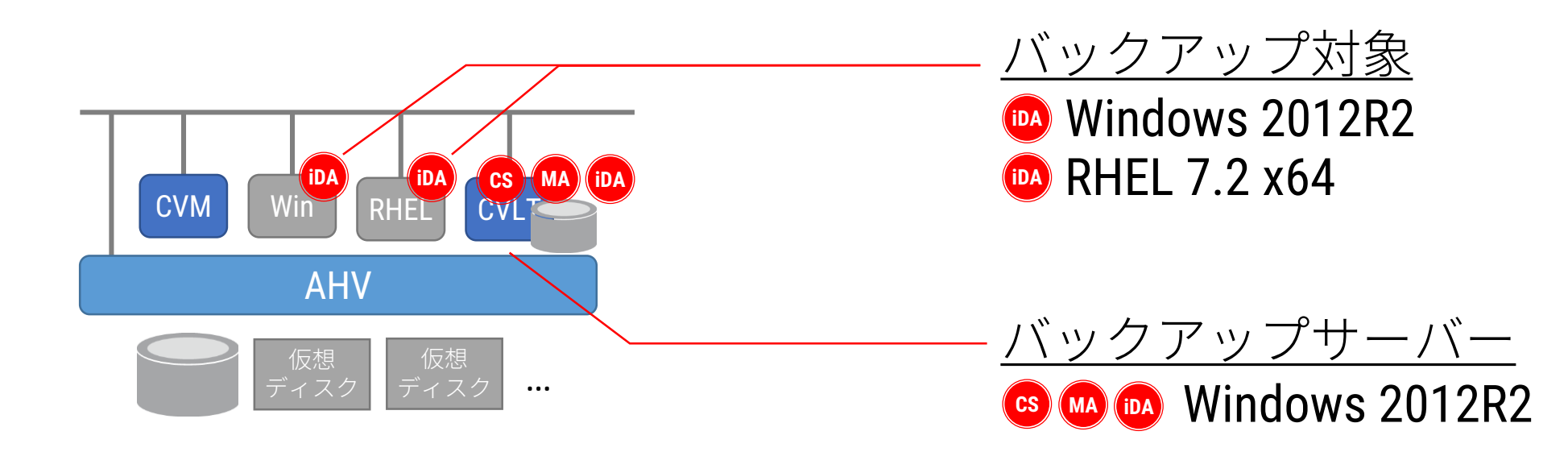

# Commvault設定確認

### 仮想マシンバックアップ設定確認

• CommvaultでAHV上の仮想マシンをバックアップするための設定手順を確認

### <u>IntelliSnap</u>設定確認

• Nutanixストレージスナップショット機能と連携したCommvaultのIntelliSnap機能 を実装するための設定手順を確認
仮想マシンバックアップ検証

#### <u>仮想マシンバックアップ動作検証</u>

- 仮想マシンのフルバックアップ動作を確認
- 仮想マシンの増分バックアップ動作を確認
- 仮想マシンの合成(永久増分)バックアップ動作を確認
- 仮想マシンのIntelliSnapバックアップ動作を確認
- 一部の仮想ディスクを除外したバックアップ動作を確認

仮想マシンリストア検証

#### <u>仮想マシンリストア動作検証</u>

- 仮想マシンのリストア動作を確認
- 仮想マシンの上書きリストア動作を確認

#### <u>仮想マシンファイルリストア動作確認</u>

• 仮想マシンバックアップからファイルのリストア動作を確認

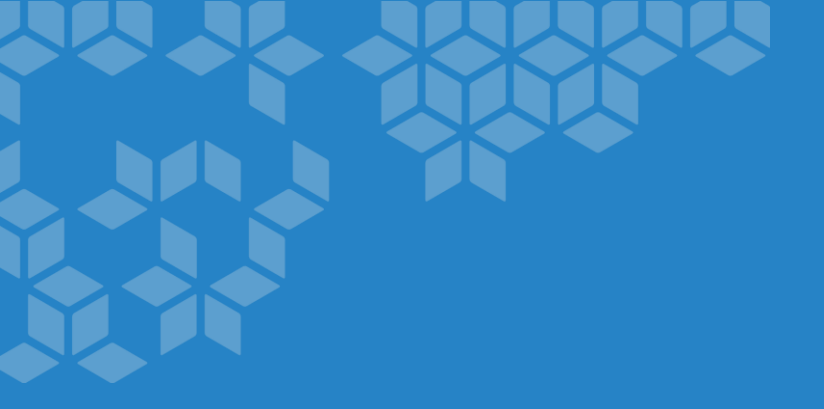

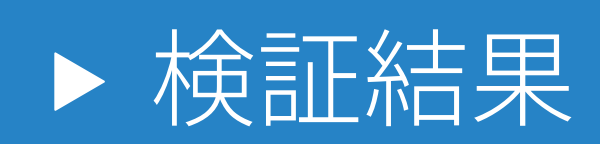

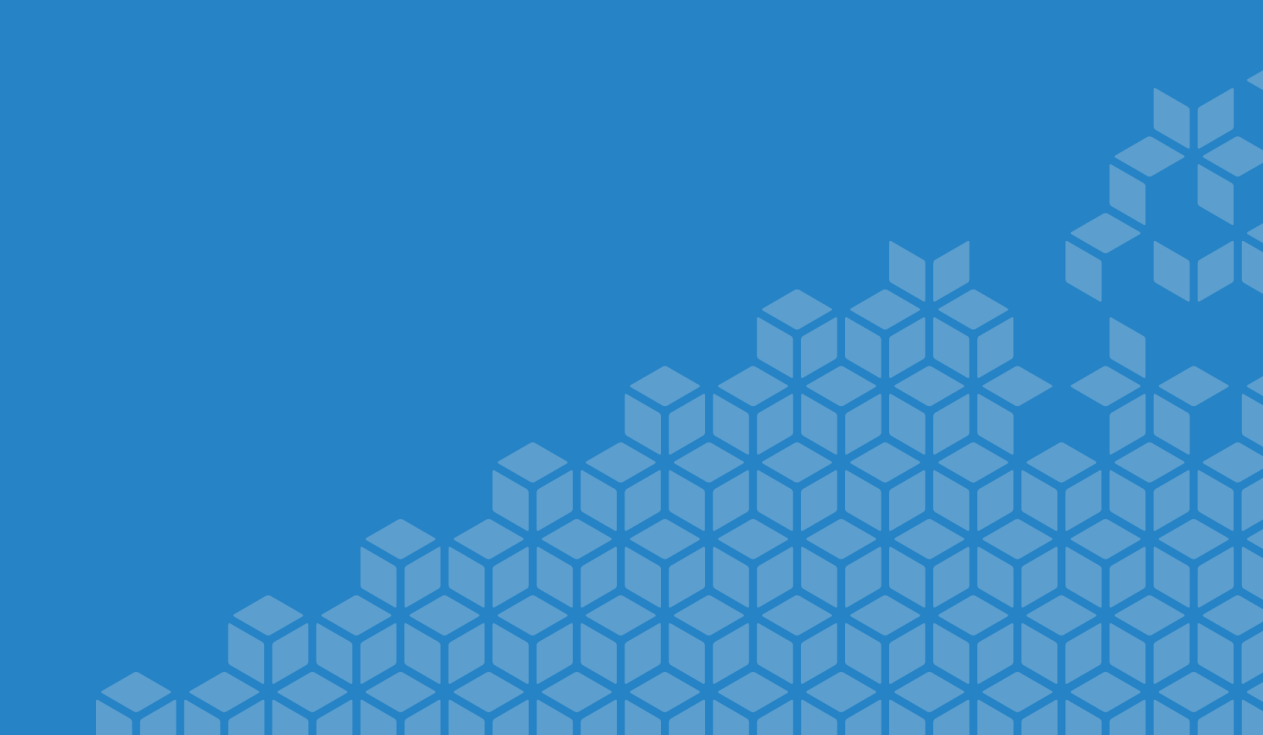

### <u>仮想マシンバックアップ設定</u>

• CommvaultでAHV上の仮想マシンをバックアップするための設定手順を確認

### <u>仮想マシンバックアップ設定手順</u>

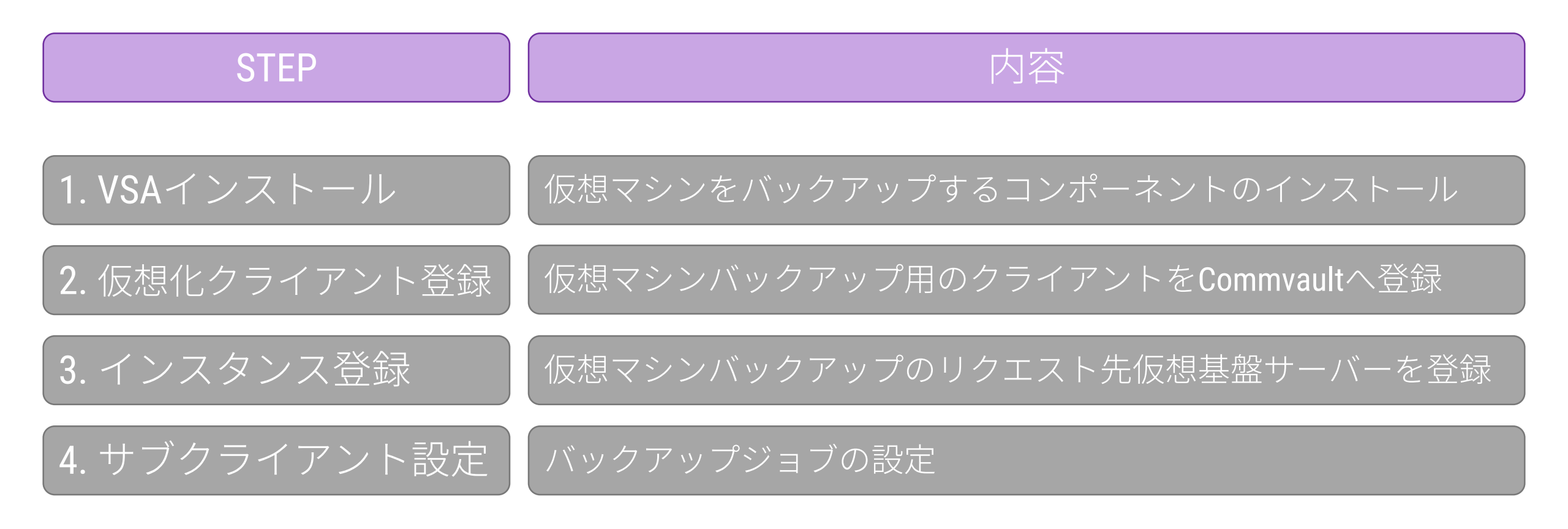

### |<u>仮想マシンバックアップ設定手順</u>|

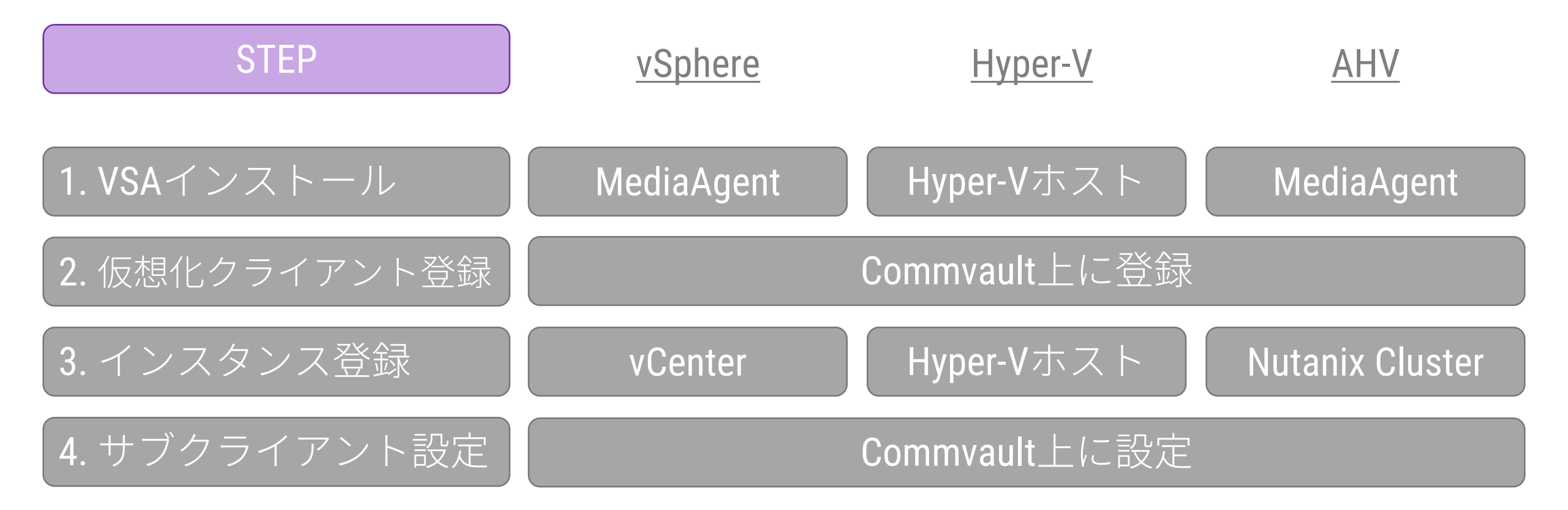

| Commvault≣⊕      | © Virtual Server インスタンスのプロパティ × |                                     |
|------------------|---------------------------------|-------------------------------------|
| Commutati        | クライアント名: AHV                    |                                     |
|                  | iDataAgent: Virtual Server      |                                     |
| <u>仮想マシンバックフ</u> | インスタンス名: Nutanix AHV            |                                     |
|                  | ベンダ タイプ: Nutanix 🗸              |                                     |
|                  | Nutanix                         |                                     |
| STEP             | Nutanix クラスター:<br>192.168.10.1  | <u>AHV</u>                          |
|                  | ユーザー アガウント admin 変更             |                                     |
| 1. VSAインストール     |                                 | <ul> <li>MediaAgent</li> </ul>      |
| 2. 仮想化クライアント登    |                                 | 登録                                  |
| 3.インスタンス登録       | <br>                            | <ul> <li>Nutanix Cluster</li> </ul> |
| 4. サブクライアント設     |                                 | 設定                                  |
|                  | OK キャンセル ヘルプ                    | 42                                  |

### <u>IntelliSnap</u>設定確認

 NutanixストレージSnapshot機能と連携したCommvaultのIntelliSnap機能を実装す るための設定手順を確認

### IntelliSnap設定確認

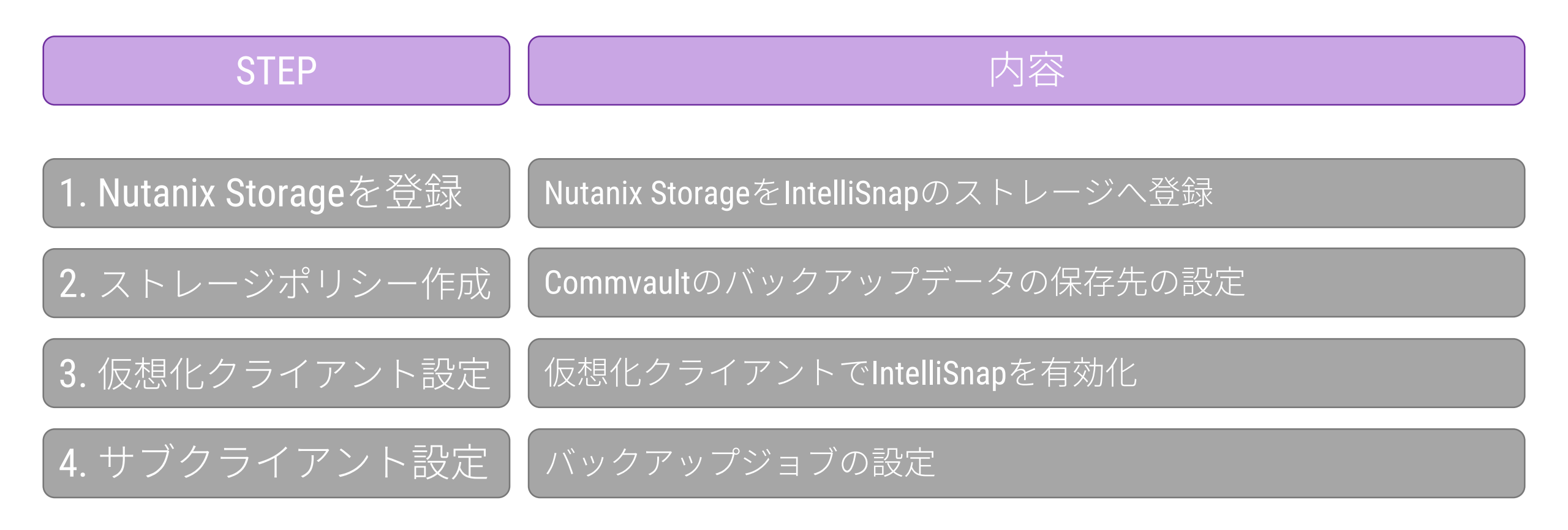

#### <u>IntelliSnap</u>設定確認

| 0             |       |                | アレイ                  | 管理         |    |   | X                         |
|---------------|-------|----------------|----------------------|------------|----|---|---------------------------|
| 名称<br>Nutanix | 制御木スト | ユーザー名<br>admin | スナップ ベンダ名<br>Nutanix | タイプ<br>アレイ | 記印 | * | <u>追加</u><br>編集           |
|               |       |                |                      |            |    | ~ | 削除<br>スナップのリスト<br>スナップを調整 |
|               |       |                |                      |            | ОК | * | ヤンセル ヘルプ                  |

3. 仮想化クライアント設定

4. サブクライアント設定

#### 仮想化クライアントでIntelliSnapを有効化

バックアップジョブの設定

4. サブクライアント設定

| 8                                                                                                    |                                                                          |                                      |                             | cs - v11 CommCell C                     | Console                                                                        |                                  |           |         |                | _ 0 X                                               |
|----------------------------------------------------------------------------------------------------|--------------------------------------------------------------------------|--------------------------------------|-----------------------------|-----------------------------------------|--------------------------------------------------------------------------------|----------------------------------|-----------|---------|----------------|-----------------------------------------------------|
| ホーム ツール ストレージ 構成                                                                                                    | レポート ビュー サポート                                                            |                                      |                             |                                         |                                                                                |                                  |           |         |                | ▲ 3                                                 |
| エキスパート メディア管理 ハート<br>ストレージ構成<br>ストレージ                                                                                                    | ドウェアの保守         アレイ管理                                                    |                                      |                             |                                         |                                                                                |                                  |           |         | СОММ           | VAULT' 🚯                                            |
| CommCell ブラウザ 무                                                                                                    | 🕨 פֿאַעב דפּע                                                            | 🎙 イベントビューア 🗴 🗓                       | AHV Store 🗙 🔮               | ・<br>クライアンドAHV Virtual Server           | × 🖏 クライアント: AHV (20                                                            | 17/05/10 2 ×                     |           |         |                | 4 ▷ 🗉                                               |
| ີຣຸດຣ<br>ຕະ≣ີກລ⊀ການໄລະໄດ້ທະສາ                                                                                                    | 💦 cs > 🧕 ポリシー > 🔜 ス                                                      | トレージ ポリシー > 🗊 AHV                    | Store >                     |                                         |                                                                                |                                  |           |         |                | 4 C G                                               |
| ● 「● Infrastructure<br>● Laptop Clients<br>● ● Media Agents<br>● Proxy Clients<br>● ● Solr Servers<br>■ ● ● クライアントコンピュータ                                                                                     | コンテント       コピー     コピータイプ       Backup     1次       Snapshot     1次スナップ | ステータス デフォル<br>✓ Library<br>✓ Library | ドのライ MediaAgent<br>cs<br>cs | デフォルトのドラ スクラッチ プ・<br>N/A N/A<br>N/A N/A | <ul> <li>ール 保持目的 アーカイブ</li> <li>15日、2サイク… 無期限</li> <li>2日、2サイクル 適用外</li> </ul> | デー<br>ジョブによって 拡張保持<br>適用外<br>適用外 | 重複排除<br>✔ | ע-ג בצ- | 優先順位<br>2<br>1 | ハードウェア圧 ×<br>ロー・・・・・・・・・・・・・・・・・・・・・・・・・・・・・・・・・・・・ |
| AHV<br>→ Uritual Server<br>→ Nutanix AHV<br>→ → Nutanix AHV<br>→ → defaultBackupSet<br>→ ↓ fre<br>→ ↓ vm1<br>→ → vm1<br>→ → vm1<br>→ → vm1<br>→ → vm1<br>→ → vm1<br>→ → vm1<br>→ → vm1<br>→ → vm1<br>→ → vm1 |                                                                          |                                      |                             |                                         | ⊐ಟ್ಲ⊳೫೫೫೫ಂ – ∧≓ – ಗಿ – ಗ                                                       |                                  |           |         |                | ~                                                   |

バックアップジョブの設定

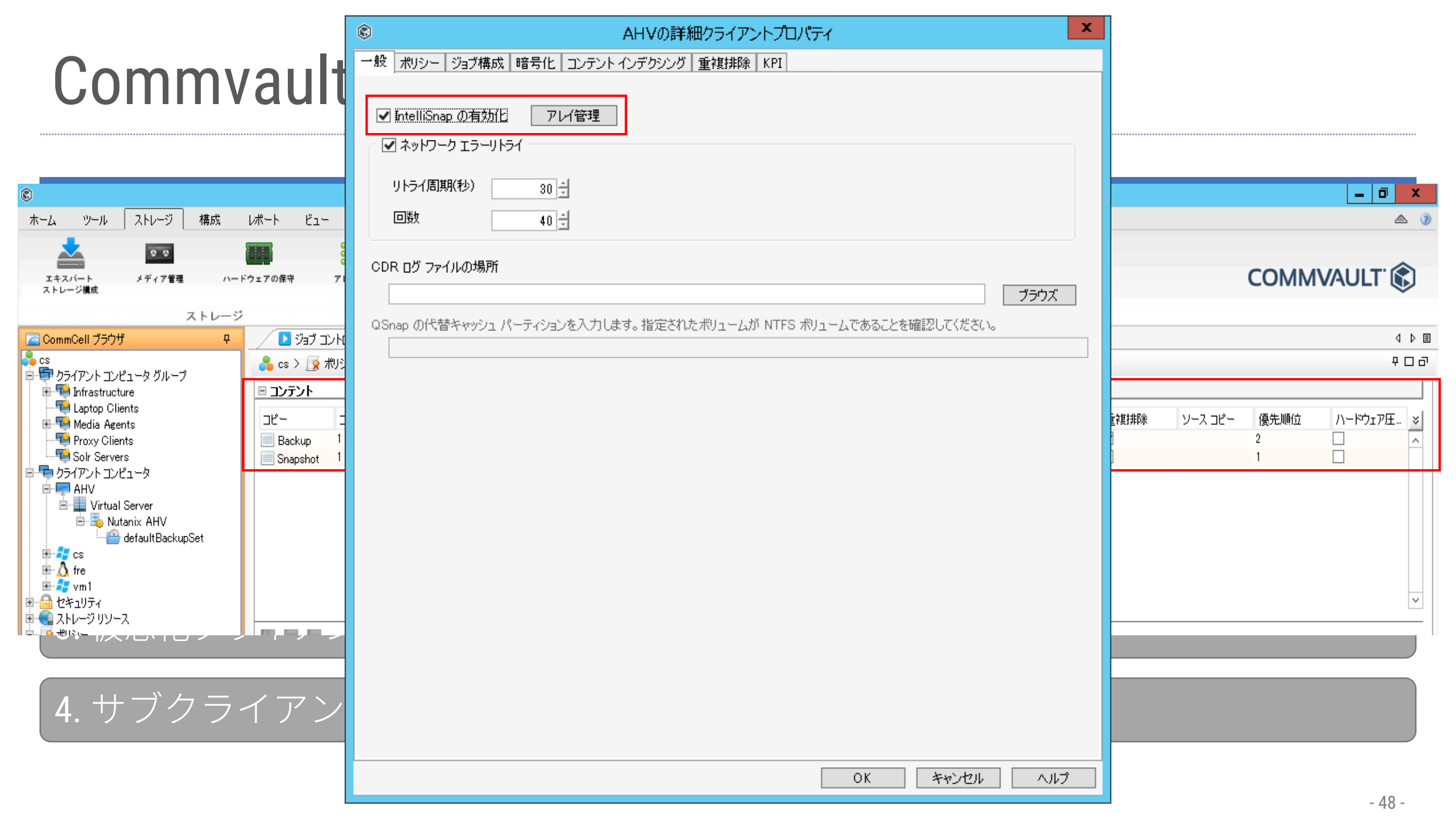

# 仮想マシンバックアップ検証

仮想マシンバックアップ検証

#### <u>仮想マシンバックアップ動作検証</u>

- 仮想マシンのフルバックアップ動作を確認
- 仮想マシンの増分バックアップ動作を確認
- 仮想マシンの合成(永久増分)バックアップ動作を確認
- 仮想マシンのIntelliSnapバックアップ動作を確認
- 一部の仮想ディスクを除外したバックアップ動作を確認

仮想マシンバックアップ検証

#### <u>仮想マシンバックアップの仕組み</u>

STEP

1. Nutanix ClusterにSnapshotリクエストを発行

2. 仮想マシンSnapshotを作成

3. Commvaultサーバーが仮想ディスクをバックアップ

4. 仮想マシンSnapshotを削除

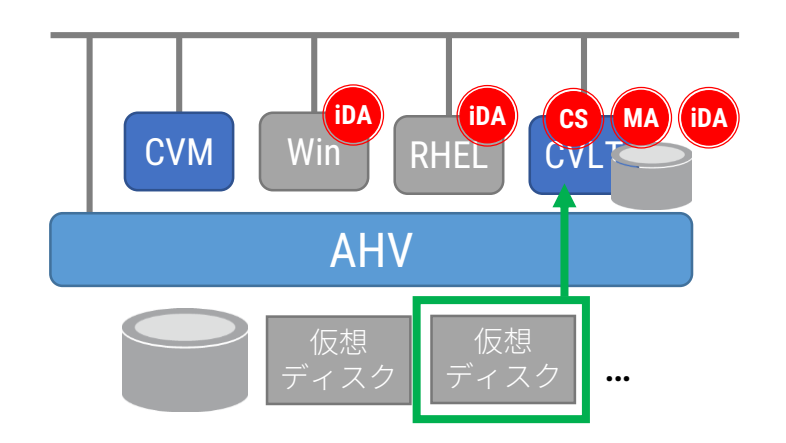

仮想マシンバックアップ検証

#### 仮想マシンフルバックアップ検証

フルバックアップ

バックアップ対象 バックアップ容量 バックアップ時間 データ転送時間

| : Windows   |
|-------------|
| : 7.5°3B    |
| : 4:1       |
| : 3         |
| : 37.3%     |
| : 119.3202, |

| © 3                                                                                                    | 治ブ ID のバックアップ ジョブ詳細: 1                                                                                                    | x |
|----------------------------------------------------------------------------------------------------|----------------------------------------------------------------------------------------------------|---|
| 全般 進行状況 ストリーム 副                                                                                                    | 試行 │ジョブ保持│ イベント│ 仮想マシン ステータス                                                                                                    |   |
| 主般       マロコルベル (人内) ーム (名)         現在のフェーズ:       状態:         経過時間:       エラー:         スキップされたファイル:       アプリケーションのサイズ:         アプリケーションのサイズ:       ネットワーク転送データ         圧縮:       転送時間:         見積もり完了時間:       ジョブの最終更新時間:         デアパーセンテージ:       現在のスルーブット:         ジョブ遅延の理由:       ジョブ遅延の理由: | N/A<br>完了<br>00:04:51<br>N/A<br>0<br>7.58 GB<br>4.8 GB<br>37.03%<br>0:03:49<br>適用外<br>N/A<br>100%<br>0.00 GB/hr<br>119.32 GB/hr |   |
| ОК                                                                                                    | メディアの表示 閉じる ヘルプ                                                                                                    |   |

仮想マシンバックアップ検証

#### <u>仮想マシン増分バックアップ検証</u>

### 増分バックアップ

| バックアップ対象 | : Windows |
|----------|-----------|
| バックアップ容量 | : 88MB    |
| バックアップ時間 | : 4:51    |
| データ転送時間  | : 3:49    |

- : 70.81%
- :1.49GB/hr

| 8                        | ショブ ID のバックアップ ショブ詳細: 3                        | x |
|--------------------------|------------------------------------------------|---|
| 全般 進行状況 ストリーム            | 試行  ジョブ保持 イベント 仮想マシン ステータス                     |   |
| 現在のフェーズ:                 | N/A                                            |   |
| 状態:                      | 完了                                             |   |
| 経過時間:                    | 00:04:51                                       |   |
| エラー:                     | N/A                                            |   |
| スキップされたファイル:             | 0                                              |   |
| アプリケーションのサイズ:            | 88 MB                                          |   |
| ネットワーク転送データ              | 12.54 MB                                       |   |
| 上縮:                      | 70.81%                                         |   |
| 取达时間:<br>日 耕 + 10字 フ 味 用 | UU3:49<br>···································· |   |
| 見積もり元子時間に                | 週用外                                            |   |
| ションの取締定が時間               | 100%                                           |   |
| 現在のフループット                | 000 GB/br                                      |   |
| 平均スループット                 | 1.49 GB/hr                                     |   |
| ジョブ遅延の理由:                |                                                |   |
|                          |                                                |   |
|                          |                                                |   |
|                          |                                                |   |
|                          |                                                |   |
|                          |                                                |   |
|                          |                                                |   |
|                          |                                                |   |
| OK                       | メディアの表示 閉じる ヘルプ                                |   |
|                          | 7000 1700                                      |   |

仮想マシンバックアップ検証

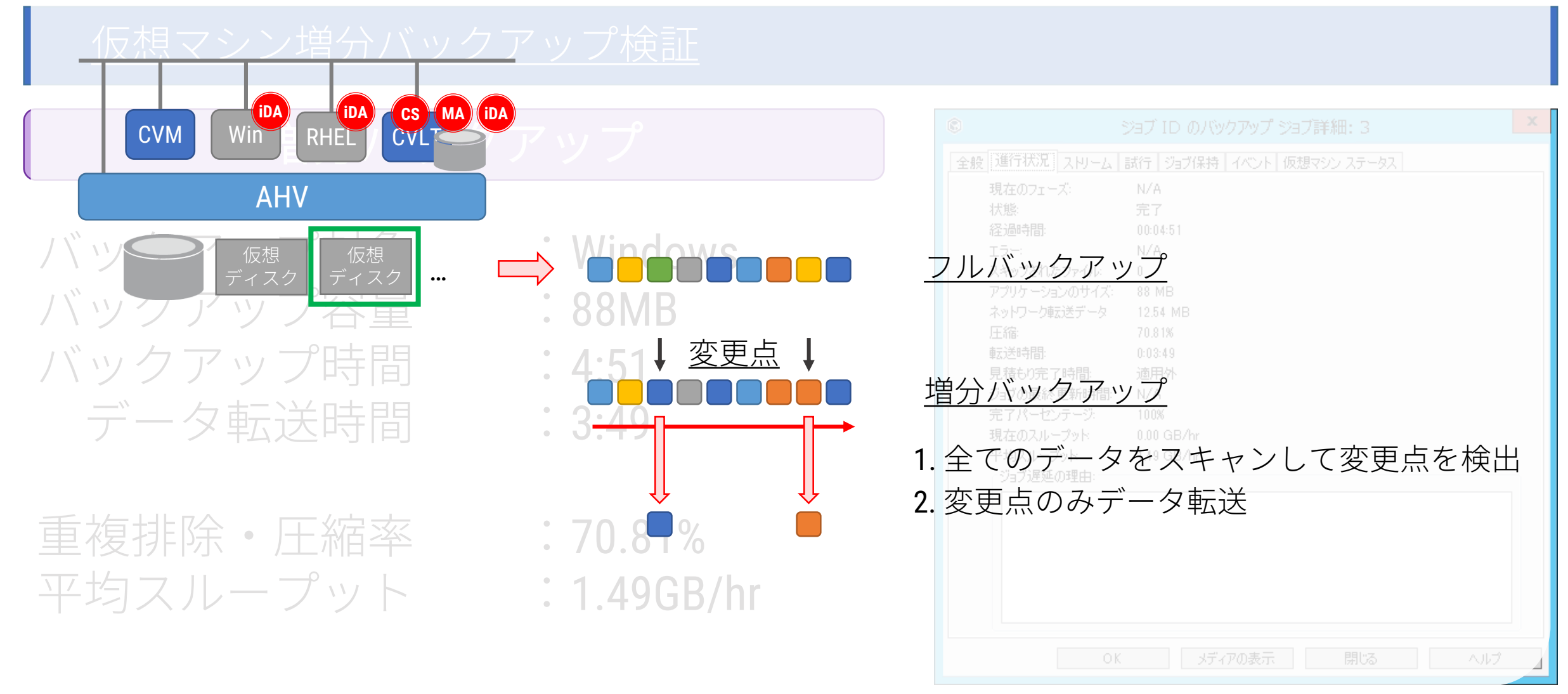

仮想マシンバックアップ検証

#### <u>仮想マシン増分バックアップ検証</u>

増分バックアップ

バックアップ対象 バックアップ容量 バックアップ時間 データ転送時間

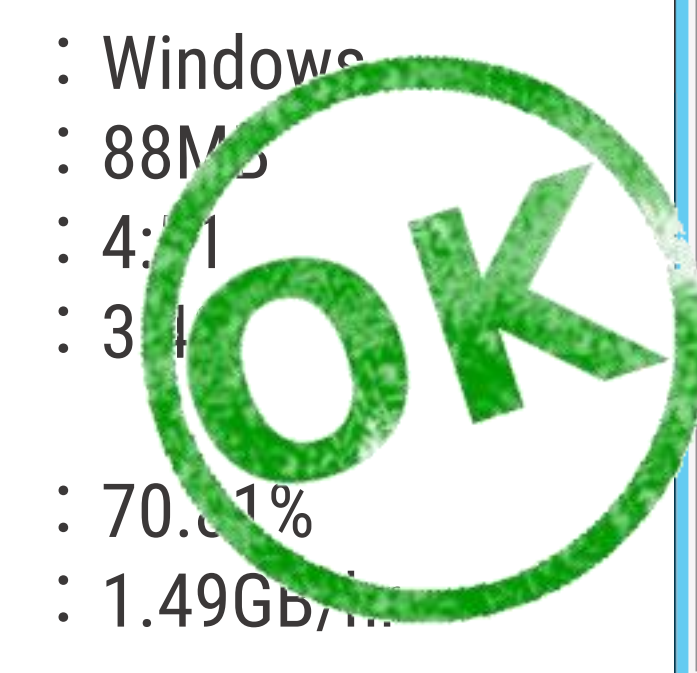

| <b>3</b>                                                                                                    | ジョブ ID のバックアップ ジョブ詳細: 3                                                                                                    | x |
|----------------------------------------------------------------------------------------------------|----------------------------------------------------------------------------------------------------|---|
| 全般 進行状況 ストリーム                                                                                                    | 試行 ジョブ保持 イベント 仮想マシン ステータス                                                                                                    |   |
| 現在のフェーズ:<br>状態:<br>経過時間:<br>エラー:<br>スキップされたファイル:<br>アプリケーションのサイズ:<br>ネットワーク転送データ<br>圧縮:<br>転送時間:<br>見積もり完了時間:<br>ジョブの最終更新時間:<br>完了パーセンテージ:<br>現在のスルーブット:<br>平均スルーブット: | N/A<br>完了<br>00:04:51<br>N/A<br>0<br>88 MB<br>12:54 MB<br>70:81%<br>0:03:49<br>適用外<br>N/A<br>100%<br>0.00 GB/hr<br>1.49 GB/hr |   |
| ОК                                                                                                    | メディアの表示 閉じる ヘルプ                                                                                                    |   |

仮想マシンバックアップ検証

#### <u>仮想マシン合成バックアップ検証</u>

合成バックアップ

バックアップ対象 <u>バックアップ容量</u> バックアップ時間 データ転送時間

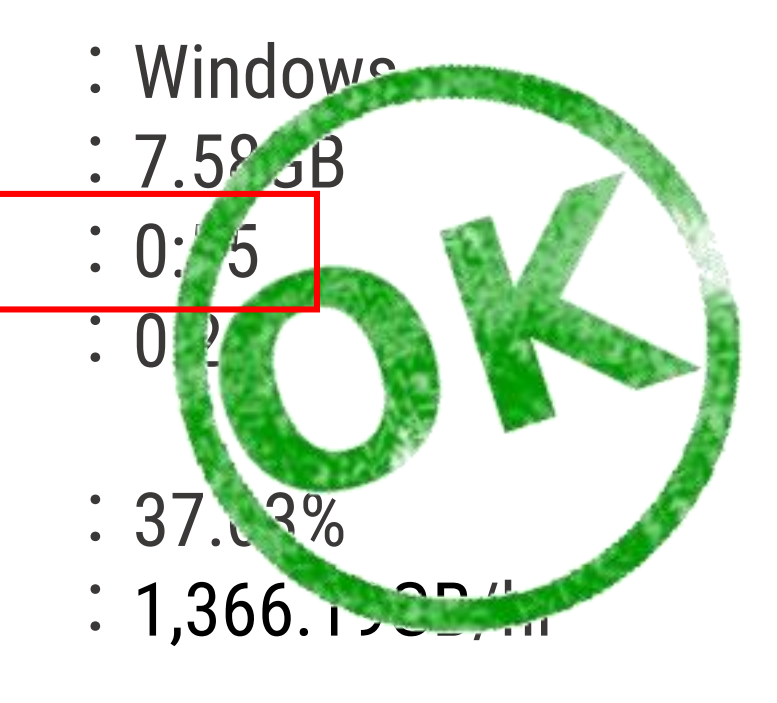

| 🕲 ジョブ ID 4 6  | り合成フル バックアップ ジョブの詳細 |
|---------------|---------------------|
| 全般 進行状況 ストリーム | 試行 ジョブ保持 イベント       |
| 現在のフェーズ:      | N/A                 |
| 状態:           | 完了                  |
| 経過時間:         | 00:00:55            |
| I∋∹           | N/A                 |
| スキップされたファイル:  | 0                   |
| アプリケーションのサイズ: | 7.58 GB             |
| ネットワーク転送データ   | 16.35 MB            |
| 圧縮            | 37.03%              |
| 転送時間:         | 0:00:20             |
| ジョブの最終更新時間    | N/A                 |
| 完了パーセンテージ     | 100%                |
| 現在のスループット     | 0.00 GB/hr          |
| 平均スループット      | 1,366.19 GB/hr      |
| ジョブ遅延の理由:     |                     |
|               |                     |
|               |                     |
|               |                     |
|               |                     |
|               |                     |
|               |                     |
|               |                     |
|               |                     |
| OK メデ・        | ィアの表示 閉じる ヘルプ       |

仮想マシンバックアップ検証

#### <u>バックアップパフォーマンス比較</u>

| バックアップタイプ | バックアップ容量 | バックアップ時間 | スループット        |
|-----------|----------|----------|---------------|
| フル        | 7.58GB   | 4:51     | 119.32GB/hr   |
| 増分        | 88MB     | 4.51     | 1.49GB/hr     |
| 合成        | 7.58GB   | 0:55     | 1,366.19GB/hr |

増分バックアップはネットワークトラフィックを削減することが可能なため、多重 バックアップ環境ではバックアップ全体の時間を削減することが可能

仮想マシンバックアップ検証

#### <u>仮想マシンIntelliSnapバックアップ動作検証</u>

IntelliSnapバックアップ:NutanixストレージSnapshotと連携したバックアップ

| Phase       | 内容                          |
|-------------|-----------------------------|
| 1. Snapshot | NutanixストレージSnapshotを管理     |
| 2. バックアップ   | NutanixからCommvautへのバックアップ転送 |

仮想マシンバックアップ検証

#### <u>仮想マシンIntelliSnapバックアップの仕組み</u>

STEP

1. Nutanix ClusterにSnapshotリクエストを発行

2. 仮想マシンSnapshotを作成

3. NutanixストレージSnapshotを作成

4. 仮想マシンSnapshotを削除

5. Commvaultサーバーが仮想ディスクをバックアップ

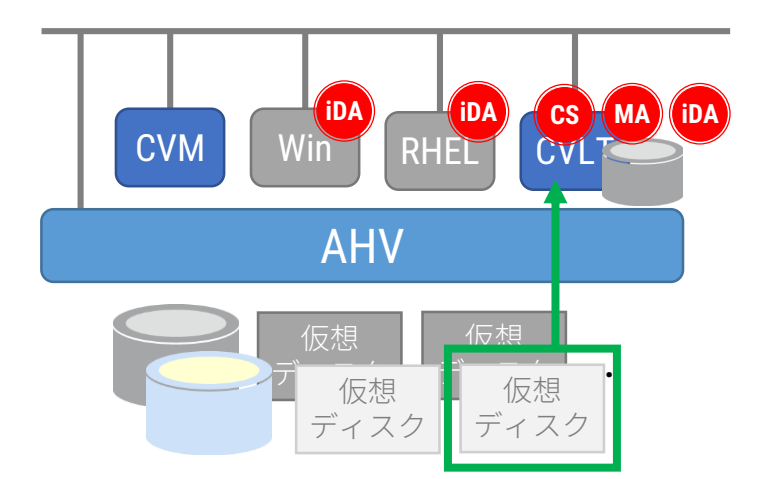

仮想マシンバックアップ検証

#### <u>仮想マシンIntelliSnapバックアップ検証</u>

IntelliSnapバックアップ - Snapshot

バックアップ対象 バックアップ容量 バックアップ時間 データ転送時間

重複排除・圧縮率 平均スループット

- :Windows :0バイト(7.58GB)
- : 1:02
- : 0:00

:-

: 0.00GB/hr

※ストレージSnapshotのため、Commvaultへのデータ転送はない

| S 7                                                                                                    | ョブ ID のバックアップ ジョブ詳細: 32                                                                                 | x |
|----------------------------------------------------------------------------------------------------|----------------------------------------------------------------------------------------------------|---|
| 全般進行状況スリーム言                                                                                                    | 武行   ジョブ保持   イベント   仮想マシン ステータス                                                                         |   |
| 主義     スピョブののた     入ドウーム       現在のフェーズ:     状態:       経過時間:     エラー:       スキップされたファイル:     アブリケーションのサイズ:       取送時間:     見積もり完了時間:       ジョブの最終更新時間:     完了パーセンテージ:       現在のスループット:     平均スループット:       ジョブ遅延の理由:     ジョブ遅延の理由: | N/A<br>完了<br>00:01:02<br>N/A<br>0<br>0 バイト<br>0:00:00<br>適用外<br>N/A<br>100%<br>0.00 GB/hr<br>0.00 GB/hr |   |
|                                                                                                    |                                                                                                    |   |
| ОК                                                                                                    | メディアの表示 閉じる ヘルプ                                                                                         |   |

仮想マシンバックアップ検証

| ← → C ▲ 保護されていません   ๒५๙%://192.168.10.1:9                                     | 9440/console/#page/dr/table |              |                    |                             |               |                     |                      | ፼☆:           |  |  |
|-------------------------------------------------------------------------------|-----------------------------|--------------|--------------------|-----------------------------|---------------|---------------------|----------------------|---------------|--|--|
| This cluster has licensing feature violations. <u>View feature violations</u> |                             |              |                    |                             |               |                     |                      |               |  |  |
| AHV Data Prot 👻 😻 🖓 🤤                                                         | · o 2 •                     | N            |                    |                             |               | ۹                   | ? ~   \$ ~           | Admin 🚨 ~     |  |  |
| Overview · Table                                                              |                             |              |                    |                             |               | +                   | Protection Domain    | + Remote Site |  |  |
| Async DR Remote Site                                                          |                             |              |                    |                             | 1 Protec      | tion Domain 🔹 👟 🔹 🕏 | 🕻 🗸 · 🛛 search in ta | able <b>Q</b> |  |  |
| ▲ NAME                                                                        | REMOTE SITES                | ENTITY COUNT | NEXT SNAPSHOT TIME | SNAPSHOT<br>EXCLUSIVE USAGE | B/W USED (TX) | B/W USED (RX)       | ONGOING              | PENDING       |  |  |
| <ul> <li>GX_BACKUP4c73c79d-7966-4ce0-afe3-<br/>a8d862970db3_</li> </ul>       | -                           | 1            | -                  | -                           | 0 KBps        | 0 KBps              | 0                    | 0             |  |  |
|                                                                               |                             |              |                    |                             |               |                     |                      |               |  |  |
|                                                                               |                             |              |                    |                             |               |                     |                      |               |  |  |
| 重複排除·圧縮                                                                       | 率 :-                        |              |                    |                             |               |                     |                      |               |  |  |
| 平均スループッ                                                                       | ⊢ :0.                       | 00GB/hr      |                    |                             |               |                     |                      |               |  |  |
|                                                                               |                             |              |                    |                             |               |                     |                      |               |  |  |
| ※ストレージSnapshotの7                                                              | ため、Commvault                | ヽのデータ転迫      | きはない               |                             | ОК            | メディアの表示             | 閉じる                  | ヘルプ           |  |  |

仮想マシンバックアップ検証

#### <u>仮想マシンIntelliSnapバックアップ検証</u>

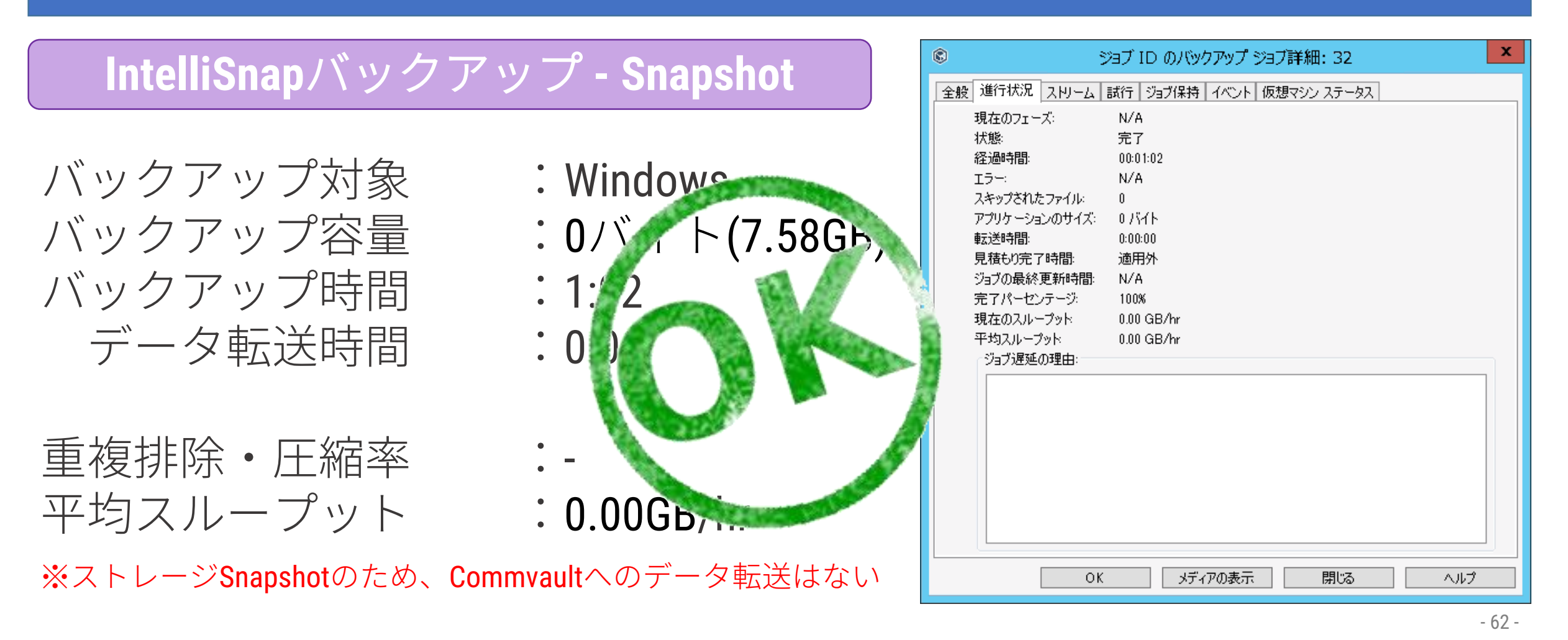

仮想マシンバックアップ検証

#### <u>仮想マシンIntelliSnapバックアップ検証</u>

IntelliSnapバックアップ - バックアップ

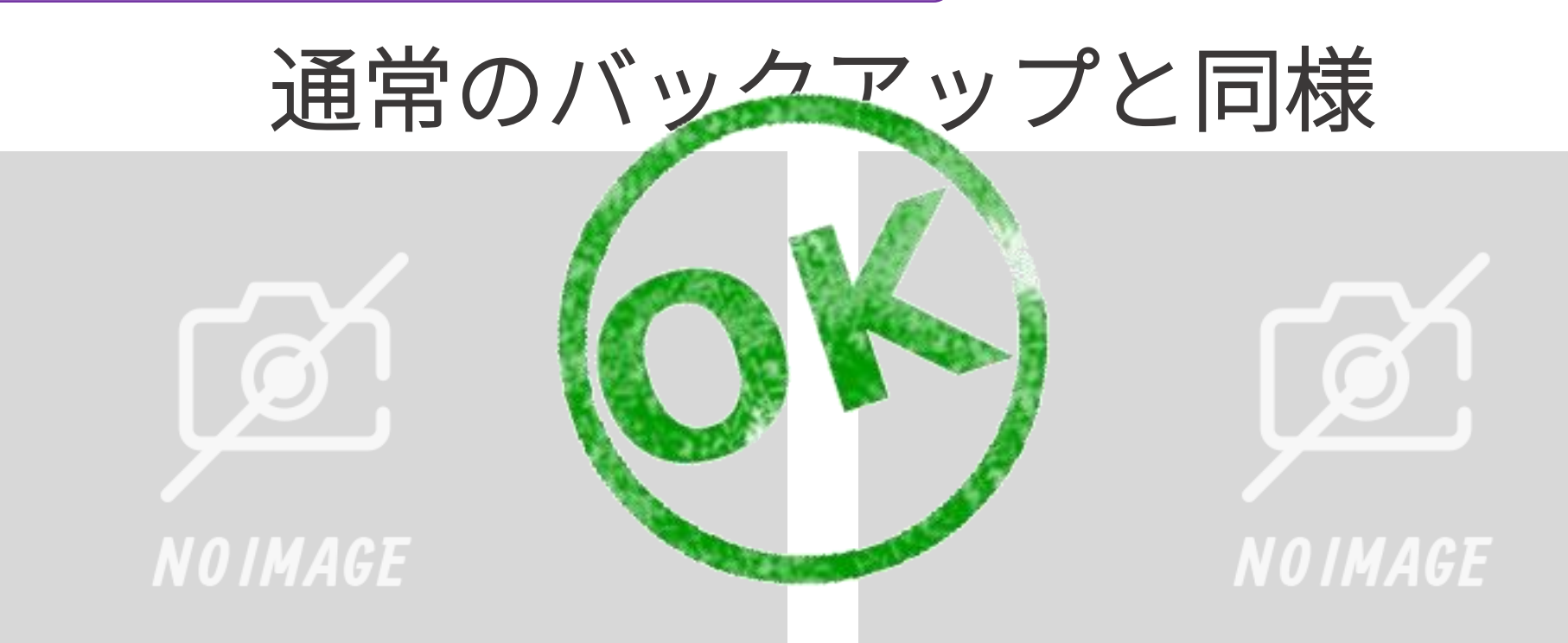

仮想マシンバックアップ検証

#### <u>仮想マシンバックアップ検証</u>

### 一部の仮想ディスクを除外

| 除外無し                                                                                                    | 仮想ディスク <b>scsi-1</b> を除外                                                                                                    |
|----------------------------------------------------------------------------------------------------|----------------------------------------------------------------------------------------------------|
| C         CS - V11 CommCell Console           ホーム         ツール         スドーク         構成         レポート         ビュー         サポート           ジスラータスパー         ジスラータスパー         ジステ         シーレ         アンド         第二         ビス         ビス |                                                                                                    |
| *********************************                                                                                                    |                                                                                                    |
| ■ ConnoCell 75707           ● ConnoCell 75707         ● Windows のうイゼ           ● エーカント         □ントロール パネルの [27           ・・・・・・・・・・・・・・・・・・・・・・・・・・・・・・・・・・・・                                                                                                    | <u>イセンス認証</u><br>[システム] を開き、Windows のライセンス認証<br>コントロール / ながの (システム) を開き、Windows のライセンス認証<br>コントロール / ながの (システム) を開き、Windows のライセンス認<br>コントロール / ながの (システム) を開き、Windows のライセンス認<br>コントロール / ながの (システム) を開き、Windows のライセンス認<br>コントロール / ながの (システム) を開き、Windows のライセンス認<br>コントロール / ながの (システム) を開き、Windows のライセンス認<br>コントロール / ながの (システム) を開き、Windows のライセンス認 |

仮想マシンバックアップ検証

#### 仮想マシンバックアップ結果画面

| 8                                               | cs - v11 CommCell Console |        |                      |        |                      |                        |               |                |                     |        | ð X         |              |            |         |           |             |            |         |
|-------------------------------------------------|---------------------------|--------|----------------------|--------|----------------------|------------------------|---------------|----------------|---------------------|--------|-------------|--------------|------------|---------|-----------|-------------|------------|---------|
| ホーム ツール ストレージ 構成 レポート ビュー サポート                  |                           |        |                      |        |                      |                        |               |                |                     |        | ۵ 🛆         |              |            |         |           |             |            |         |
|                                                 | 前のう                       | ウィンドウ  | 次のウィンドウ              | X      | すべてのウィンドウを閉じる        | してしていています。<br>る すべて最大化 | Comm<br>プラウ   | Cell レイフ<br>ウザ | <b>じ</b><br>ウトをリセット | 上下に並べ  | て表示         | 左右に並べて表      | 示          |         |           | сомм        | IVAULT     |         |
| ビュー Windows                                     |                           |        |                      |        |                      |                        |               | ι              | ィイアウト               |        |             |              |            |         |           |             |            |         |
| 🚾 CommCell ブラウザ                                 | Р                         | 23     | ישל באר לפי <b>י</b> | 11×1   | ・ビューア 🗙 📃 Bad        | ckup 🗙 🔯 スケジュ          | -ル × 🔮        | ストレージ ポリシ・     | AHV Store、 _        | ピー × 🚺 | 🥙 ストレージ ポ   | リシー - AHV St | ore、⊐ピー… × | 🖉 አኑሥ።  | ジ ポリシー ーA | HV Store、⊒I | <u>²</u> × | ∢ ▷ 🗉   |
|                                                 |                           |        |                      |        |                      |                        |               |                |                     | 1      |             |              |            |         |           |             |            | 4 C Z   |
| 🖻 🤠 クライアント コンピュータ グルーフ<br>it 🌆 🌆 Infrastructure | y                         | ジョブ ID | ステータス                | クライアント | エージェント インス           | スタンス バックアップ            | サブクライア        | ストレージ ポ        | ジョブ タイプ             | サイクル/シ | 開始時間        | 終了時間         | 存続期間       | スタブ データ | アプリケーシ    | 書き込まれ…      | 節約割合(%)    | 保持期 ≫   |
| Laptop Clients                                  |                           | 32     | ⊘ 使用可能               | AHV    | Virtual Server Nutar | nix AHV_defaultBack.   | VM1_Backup    | AHV Store      | フル(スナップ)            | 7/1    | 2017/05/11  | 2017/05/11   | 00:01:12   | N/A     | 8.52 GB   | 540.22 MB   | 93         | 2017/0  |
| 🕀 🐏 Media Agents                                |                           | 21     | 🥪 使用可能               | AHV    | Virtual Server Nutar | nix AHV_defaultBack.   | . VM1_Backup  | AHV Store      | フル・                 | 6/1    | 2017/05/11  | 2017/05/11   | 00:04:58   | N/A     | 7.82 GB   | 43.2 MB     | 99         | 2017/08 |
| Proxy Clients                                   |                           | 20     | 🥪 使用可能               | AHV    | Virtual Server Nutar | nix AHV_defaultBack.   | VM1_Backup    | AHV Store      | フル・                 | 8/1    | 2017/05/11  | 2017/05/11   | 00:05:08   | N/A     | 7.82 GB   | 62.25 MB    | 99         | 2017/08 |
| Solr Servers                                    |                           | 17     | 🥪 使用可能               | AHV    | Virtual Server Nutar | nix AHV_defaultBack.   | . VM1_Backup  | AHV Store      | フル・                 | 4/1    | 2017/05/11  | 2017/05/11   | 00:05:11   | N/A     | 7.85 GB   | 153.34 MB   | 98         | 2017/08 |
|                                                 |                           | 15     | ❷ 使用可能               | CS     | Windows Fil          | defaultBack.           | DDBBeckup     | AHV Store      | フル                  | 1/1    | 2017/05/11  | 2017/05/11   | 00:00:35   | N/A     | 29.9 MB   | 8.06 MB     | 73         | N/A     |
| Virtual Server                                  |                           | 14     | ⊘ 使用可能               | AHV    | Virtual Server Nutar | nix AHV defaultBack.   | VM2_Backup    | AHV Store      | フル :                | 8/1    | 2017/05/10  | 2017/05/10   | 00:04:58   | N/A     | 3.15 GB   | 29.32 MB    | 99         | 2017/08 |
|                                                 |                           | 13     | ⊘ 使用可能               | AHV    | Virtual Server Nutar | nix AHV_defaultBack.   | VM1_Backup    | AHV Store      | 差分:                 | 8/2    | 2017/05/10. | 2017/05/10   | 00:05:09   | N/A     | 80 MB     | 11.88 MB    | 85         | 2017/08 |
| 📕 🖉 defaultBacku                                | pSet                      | 8      | ⊘ 使用可能               | AHV    | Virtual Server Nutar | nix AHV defaultBack.   | . AIIVM_Back. | . AHV Store    | フル                  | 1/1    | 2017/05/10  | 2017/05/10   | 00:05:13   | N/A     | 10.73 GB  | 73.01 MB    | 99         | 2017/08 |
| 📄 🖶 🏄 cs                                        |                           | 7      | 🥝 使用可能               | AHV    | Virtual Server Nutar | nix AHV_defaultBack.   | VM2_Backup    | AHV Store      | フル :                | 2/1    | 2017/05/10  | 2017/05/10   | 00:04:43   | N/A     | 3.15 GB   | 31.77 MB    | 99         | 2017/08 |
| 🗈 🔬 fre                                         |                           | 5      | ⊘ 使用可能               | AHV    | Virtual Server Nutar | nix AHV_defaultBack.   | VM1_Backup    | AHV Store      | フル                  | 8/1    | 2017/05/10  | 2017/05/10   | 00:04:55   | N/A     | 7.58 GB   | 42.91 MB    | 99         | 2017/08 |
| 📃 🖽 🏭 vm1                                       |                           | 4      | ❷ 使用可能               | AHV    | Virtual Server Nutar | nix AHV_defaultBack.   | . VM1_Backup  | AHV Store      | 合成フル                | 2/1    | 2017/05/10. | 2017/05/10   | 00:01:12   | N/A     | 7.58 GB   | 33.39 MB    | 99         | 2017/08 |
| ■ 📷 ゼキュリティ                                      |                           | 3      | ❷ 使用可能               | AHV    | Virtual Server Nutar | nix AHV defaultBack.   | . VM1_Backup  | AHV Store      | 増分                  | / 2    | 2017/05/10  | 2017/05/10   | 00:04:58   | N/A     | 88 MB     | 14.22 MB    | 83         | 2017/08 |
| □□□□□□□□□□□□□□□□□□□□□□□□□□□□□□□□□□□□            |                           | 2      | ❷ 使用可能               | AHV    | Virtual Server Nutar | nix AHV_defaultBack.   | VM2_Backup    | AHV Store      | フル                  | 1/1    | 2017/05/10. | 2017/05/10   | 00:04:29   | N/A     | 3.15 GB   | 1.64 GB     | 47         | 2017/08 |
| 「 PaultTracker ポリシー                             |                           | 1      | ❷ 使用可能               | AHV    | Virtual Server Nutar | nix AHV defaultBack.   | . VM1_Backup  | AHV Store      | フル                  | 71     | 2017/05/10  | 2017/05/10   | 00:05:04   | N/A     | 7.58 GB   | 4.83 GB     | 36         | 2017/08 |

仮想マシンバックアップ検証結果

- フル・増分・合成・IntelliSnapバックアップは問題なく動作すること を確認
- 仮想マシン内の特定の仮想ディスクを除外するフィルター機能も問題なく動作することを確認
- 増分バックアップのバックアップ時間はフルバックアップと同程度の時間がかかることを確認、転送量は増分データ量のみとなるため、 増分バックアップは多重バックアップ時に効果を発揮

## 仮想マシンリストア検証

仮想マシンリストア検証

#### 仮想マシンリストア動作検証

- 仮想マシンのリストア動作を確認
- 仮想マシンの上書きリストア動作を確認

仮想マシンリストア検証

#### <u>仮想マシンリストア動作検証</u>

### 仮想マシンリストア

- リストア先Nutanix Cluster
- リストア仮想マシン名
- リストア先コンテナ

| \$                                                                   | 選択された全項目              | のリストア オプション                 | X  |
|----------------------------------------------------------------------|-----------------------|-----------------------------|----|
| 全般 ジョブの開始                                                            |                       |                             |    |
| 仮想化クライアント AHV<br>インスタンス詳細<br>Nutanix クラスタ: 192.168.10<br>ユーザー: admin | プロキ<br>).1            | ₽9 Þ54₽2⊦ <u> </u>          |    |
| VM およびディスク                                                           | 仮想マシンの表示名を変更          | לדעב                        |    |
| VM1 & Windows                                                        | VM1 & Windows_Restore |                             | 構成 |
| - scsi-0                                                             |                       | default-container-58335 🗸 🗸 |    |
| 仮想マシン構成<br>□ リストア後に仮想マシンを起動<br>□ VM を無条件に同じ名前で_                      | )<br>上書き              |                             |    |
|                                                                      | <b>e</b> c            | K キャンセル 詳細                  |    |

|                                                                               |                                                                                                    | <u> </u>           |       | - 1 -           |                     |               |                   |                          |                             |                       |               |               |
|-------------------------------------------------------------------------------|----------------------------------------------------------------------------------------------------|--------------------|-------|-----------------|---------------------|---------------|-------------------|--------------------------|-----------------------------|-----------------------|---------------|---------------|
| This cluster has licensing feature violations. <u>View feature violations</u> |                                                                                                    |                    |       |                 |                     |               |                   |                          |                             |                       |               |               |
| AHV VM                                                                        | v   🧇 -                                                                                                    | <b>↓</b> ○ · 0 ② - |       |                 | N                   |               |                   |                          |                             | Q   ? ~               | <b>\$</b> ~   | Admin 🚨       |
| Overview · Table                                                              |                                                                                                    |                    |       |                 |                     |               |                   |                          |                             | +                     | Create VM     | Network Confi |
| VM                                                                            |                                                                                                    |                    |       |                 |                     |               |                   | Inclus                   | de Controller VMs · 9 VMs · | < > · <b>\$</b> • · [ | search in tab | le <b>Q</b>   |
| VM NAME                                                                       | HOST                                                                                                    | IP<br>ADDRESSES    | CORES | MEMORY CAPACITY | STORAGE             | CPU USAGE     | CONTROLLER READ   | CONTROLLER WRITE<br>IOPS | CONTROLLER IO<br>BANDWIDTH  | CONTROLLER AVG IO     | BACKUP AN     | FLASH MODE    |
| Commserve                                                                     | AHV-1                                                                                                    | 192.168.10         | 4     | 16 GiB          | 62.57 GiB / 100 GiB | 3.82%         | 0                 | 3                        | 23 KBps                     | 0.93 m                | s Yes         | No            |
| FRE                                                                           | AHV-2                                                                                                    | 192.168.10         | 1     | 8 GiB           | 4.25 GiB / 100 GiB  | 0.27%         | 0                 | 0                        | 1 KBps                      | 1.22 m                | s Yes         | No            |
| NTNX-AHV-1-CVM                                                                | AHV-1                                                                                                    | 192.168.10         | 8     | 32 GiB          | - / 0 GiB           | 6.8%          | 0                 | 0                        | 0 KBps                      | 0 m                   | 5 No ?        | No            |
| NTNX-AHV-2-CVM                                                                | AHV-2                                                                                                    | 192.168.10         | 8     | 32 GiB          | - / 0 GiB           | 7.5%          | 0                 | 0                        | 0 KBps                      | 0 m                   | 5 No ?        | No            |
| NTNX-AHV-3-CVM                                                                | AHV-3                                                                                                    | 192.168.10         | 8     | 32 GiB          | - / 0 GiB           | 6.76%         | 0                 | 0                        | 0 KBps                      | 0 m                   | 5 No ?        | No            |
| NTNX-AHV-4-CVM                                                                | AHV-4                                                                                                    | 192.168.10         | 8     | 32 GiB          | - / 0 GiB           | 6.82%         | 0                 | 0                        | 0 KBps                      | 0 m                   | 5 No (?)      | No            |
| VM1 & Windows_Restore                                                         |                                                                                                    |                    | 1     | 4 GiB           | 7.73 GiB / 40 GiB   | 0%            | -                 | -                        | -                           |                       | - Yes         | No            |
| VM1-Windows                                                                   |                                                                                                    |                    | 1     | 4 GiB           | - / 50 GiB          | -             | 0                 | 0                        | 0 KBps                      | 0 m                   | s Yes         | No            |
| VM2-Linux                                                                     | AHV-4                                                                                                    | 192.168.10         | 1     | 4 GiB           | 3.14 GiB / 40 GiB   | 0.13%         | 0                 | 0                        | 0 KBps                      | 0 m                   | s Yes         | No            |
| Summary > VM1 & Windows_I                                                     | Restore                                                                                                    |                    |       |                 | Manage              | e Guest Tools | -원 Launch Console | Power on                 | Take Snapshot Migrate       | Pause Clone           | 🖋 Update      | X Delete      |
| VM DETAILS                                                                    |                                                                                                    | VM Performance     |       | Virtual Disks   | VM NICs             |               | VM Snapshots      | VM Ta                    | sks I/O                     | Metrics               | Cons          | ole           |
| Name VM1 & Wind<br>ID<br>20ba32fb-5fe3-4e9d-a362-83<br>Host                   | VM1 & WIndows_Restore     CPU Usage Peak: 0.01% Current: 0%                                                                                                    |                    |       |                 |                     |               |                   |                          |                             |                       | Current: 0%   |               |
| Host IP                                                                       | Dest IP 11:00 AM 12:00 PM 1:00 PM 1:00 |                    |       |                 |                     |               |                   |                          |                             |                       |               |               |
| invst in                                                                      |                                                                                                    |                    |       |                 |                     |               |                   |                          | t: 0% of 4 GiB              |                       |               |               |
| Memory                                                                        | 4 GIB                                                                                                    |                    |       |                 |                     |               |                   |                          |                             |                       |               |               |
|                                                                               |                                                                                                    |                    |       |                 |                     |               |                   |                          |                             |                       |               |               |

仮想マシンリストア検証

#### 仮想マシンリストア動作検証

|                                    | ■ 選択された全項目のリストアオプション ×                                                                                                    |
|------------------------------------|----------------------------------------------------------------------------------------------------|
| 1反忠マンシリス                           | 全般         ジョブの開始                                                                                                    |
| リストア先Nutanix Cluster<br>リストア仮想マシン名 | 仮想化クライアント AHV<br>プロキシ クライアント … ▼<br>インスタンス詳細<br>Nutanix クラスタ: 192.168.10.1<br>ユーザー: admin<br><u>ハンブレース リストア</u><br>(M わよびディスカ 仮想マ?ひ, の表示名を変更 アンテナ |
|                                    | Mids US14メダ Windows VM1 & Windows_Restore   構成<br>・ scsi=0 default-container-58335 v                                                              |
|                                    | 反想マジン構成<br>□ リストアY金に仮想マジンを起動<br>□ VM を無条件に同じ名前で上書き                                                                                                |
|                                    | 🧬 OK キャンセル 詳細 🕑 スクリプトとして保存 ヘルプ                                                                                                    |
仮想マシンリストア検証

#### <u>仮想マシン上書きリストア動作検証</u>

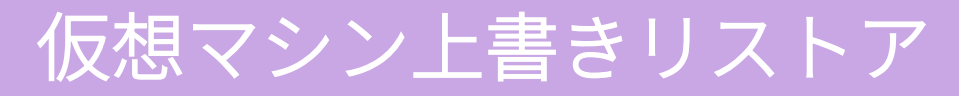

- リストア先Nutanix Cluster
- リストア仮想マシン名
- リストア先コンテナ
- 上書きオプションにチェック

| )<br>全般 ジョブの開始<br>仮想化クライアント AHV<br>インスタンス詳細 | 選択された全項目<br>✓ <sup>プロ</sup> | ∃のリストアオプション<br>キシクライアント ↓ |    |
|---------------------------------------------|-----------------------------|---------------------------|----|
| Nutanix クラスタ: 192.1<br>ユーザー: admin          | 188.10.1                    |                           |    |
| □ インプレース リストア                               |                             |                           |    |
| VM およびディスク                                  | 仮想マシン の表示名を変更               | コンテナ                      |    |
| VM1 & Windows                               | VM1 & Windows_Restore       |                           | 構成 |
| - scsi-0                                    |                             | default-container-58335   | ~  |
|                                             |                             |                           |    |
| 仮想マシン構成<br>リストア後に仮想マシンを<br>マ VM を無条件に同じ名    | 起動                          |                           |    |
|                                             | <u> </u>                    | OK キャンセル 詳細               |    |

|                                                             |                             | <u> </u>           |       | - 1 -           |                          |                        |                             |                          |                             |                       |               |                |
|-------------------------------------------------------------|-----------------------------|--------------------|-------|-----------------|--------------------------|------------------------|-----------------------------|--------------------------|-----------------------------|-----------------------|---------------|----------------|
|                                                             |                             |                    |       | This cluster    | has licensing feature vi | iolations. <u>View</u> | <u>v feature violations</u> |                          |                             |                       |               |                |
| AHV VM                                                      | v   🧇 -                     | <b>↓</b> ○ · 0 ② - |       |                 | N                        |                        |                             |                          |                             | Q   ? ~               | <b>\$</b> ~   | Admin 🚨        |
| Overview · Table                                            |                             |                    |       |                 |                          |                        |                             |                          |                             | +                     | Create VM     | Network Confi  |
| VM                                                          |                             |                    |       |                 |                          |                        |                             | Inclus                   | de Controller VMs · 9 VMs · | < > · <b>\$</b> • · [ | search in tab | le <b>Q</b>    |
| VM NAME                                                     | HOST                        | IP<br>ADDRESSES    | CORES | MEMORY CAPACITY | STORAGE                  | CPU USAGE              | CONTROLLER READ             | CONTROLLER WRITE<br>IOPS | CONTROLLER IO<br>BANDWIDTH  | CONTROLLER AVG IO     | BACKUP AN     | FLASH MODE     |
| Commserve                                                   | AHV-1                       | 192.168.10         | 4     | 16 GiB          | 62.57 GiB / 100 GiB      | 3.82%                  | 0                           | 3                        | 23 KBps                     | 0.93 m                | s Yes         | No             |
| FRE                                                         | AHV-2                       | 192.168.10         | 1     | 8 GiB           | 4.25 GiB / 100 GiB       | 0.27%                  | 0                           | 0                        | 1 KBps                      | 1.22 m                | s Yes         | No             |
| NTNX-AHV-1-CVM                                              | AHV-1                       | 192.168.10         | 8     | 32 GiB          | - / 0 GiB                | 6.8%                   | 0                           | 0                        | 0 KBps                      | 0 m                   | 5 No ?        | No             |
| NTNX-AHV-2-CVM                                              | AHV-2                       | 192.168.10         | 8     | 32 GiB          | - / 0 GiB                | 7.5%                   | 0                           | 0                        | 0 KBps                      | 0 m                   | 5 No ?        | No             |
| NTNX-AHV-3-CVM                                              | AHV-3                       | 192.168.10         | 8     | 32 GiB          | - / 0 GiB                | 6.76%                  | 0                           | 0                        | 0 KBps                      | 0 m                   | 5 No ?        | No             |
| NTNX-AHV-4-CVM                                              | AHV-4                       | 192.168.10         | 8     | 32 GiB          | - / 0 GiB                | 6.82%                  | 0                           | 0                        | 0 KBps                      | 0 m                   | 5 No (?)      | No             |
| VM1 & Windows_Restore                                       |                             |                    | 1     | 4 GiB           | 7.73 GiB / 40 GiB        | 0%                     | -                           | -                        | -                           |                       | - Yes         | No             |
| VM1-Windows                                                 |                             |                    | 1     | 4 GiB           | - / 50 GiB               | -                      | 0                           | 0                        | 0 KBps                      | 0 m                   | s Yes         | No             |
| VM2-Linux                                                   | AHV-4                       | 192.168.10         | 1     | 4 GiB           | 3.14 GiB / 40 GiB        | 0.13%                  | 0                           | 0                        | 0 KBps                      | 0 m                   | s Yes         | No             |
| Summary > VM1 & Windows_I                                   | Restore                     |                    |       |                 | Manage                   | e Guest Tools          | -원 Launch Console           | Power on                 | Take Snapshot Migrate       | Pause Clone           | 🖋 Update      | X Delete       |
| VM DETAILS                                                  |                             | VM Performance     |       | Virtual Disks   | VM NICs                  |                        | VM Snapshots                | VM Ta                    | sks I/O                     | Metrics               | Cons          | ole            |
| Name VM1 & Wind<br>ID<br>20ba32fb-5fe3-4e9d-a362-83<br>Host | lows_Restore<br>84d5932883c | CPU Usage          |       |                 |                          |                        |                             |                          |                             |                       | Peak: 0.01%   | Current: 0%    |
| Host IP                                                     |                             |                    |       | 11:00 AM        |                          |                        | 12:00 PM                    |                          |                             | 1:00 PM               |               |                |
| HOSTIP                                                      |                             | Memory Usage       |       |                 |                          |                        |                             |                          |                             | Peak                  | 0.01% Current | t: 0% of 4 GiB |
| Memory                                                      | 4 GIB                       |                    |       |                 |                          |                        |                             |                          |                             |                       |               |                |
|                                                             |                             |                    |       |                 |                          |                        |                             |                          |                             |                       |               |                |

仮想マシンリストア検証

# 仮想マシン上書きリストア動作検証

| 仮想マシン上書きリストア                                                                                           | 選択された全項目のリストアオプション         ×           全般         ジョブの開始 |
|----------------------------------------------------------------------------------------------------|----------------------------------------------------------|
| <ul> <li>リストア先Nutanix Cluster</li> <li>リストア仮想マシン名</li> <li>リストア先コンテナ</li> <li>上書きオプションにチェック</li> </ul> | 仮想化クライアント       ・・・・・・・・・・・・・・・・・・・・・・・・・・・・・・・・・・・・     |
|                                                                                                    | 🧬 OK キャンセル 詳細 🚱 スクリプトとして保存 ヘルプ                           |

仮想マシンリストア検証

#### <u>仮想マシンリストア注意点</u>

## 仮想マシンのリストア後にはNutanix Guest Toolsは「<mark>無効</mark>」になっているため、 有効へ変更する必要がある

|                             | × /                     |                |                         |            |                                                |                                       |                                  |                      |                             | <u> </u>     |             |
|-----------------------------|-------------------------|----------------|-------------------------|------------|------------------------------------------------|---------------------------------------|----------------------------------|----------------------|-----------------------------|--------------|-------------|
| $\epsilon \Rightarrow c$    | ▲ 保護されていません             | https://192.16 | 8.10.1:9440/console/#pa | ge/vms/tab | le/?action=details&actionTargetId=00054f27-42d | 5-b65c-0000-00000000e3df%3A%3A4       | 58e138d-1bba-4551-a43            | 32-2a149801fbce&acti | onTargetName=VI             | M1%20%26%2   | :0Wii 🗟 🟠 🚦 |
|                             |                         |                |                         |            | This cluster has licensing feature viola       | tions. <u>View feature violations</u> |                                  |                      |                             |              | ×           |
| AHV                         |                         |                | <u>1</u> 🖲 - O 🕲 🗸      |            | N                                              |                                       |                                  |                      |                             |              |             |
| Overview ·                  | Table                   |                |                         |            |                                                |                                       |                                  |                      |                             |              |             |
| VM                          |                         |                |                         |            |                                                |                                       | Include Controller               | rVMs · 9VMs · <      | > · 🌣 🗸 · 🔤                 |              | le Q        |
| <ul> <li>VM NAME</li> </ul> |                         | HOST           | IP<br>ADDRESSES         | CORES      | Manage VM Guest Tools                          | ? ×                                   | OLLER WRITE<br>IOPS CONTROLLER I | IO BANDWIDTH         | DNTROLLER AVG IO<br>LATENCY | BACKUP AN    | FLASH MODE  |
| Commse                      | rve                     | AHV-1          | 192.168.10              | 4          |                                                | I.                                    | 3                                | 37 KBps              | 1.41 ms                     | Yes          | No          |
| FRE                         |                         | AHV-2          | 192.168.10              | 1          | Please select the quest tool                   |                                       | 0                                | 0 KBps               | 4.56 ms                     | Yes          | No          |
| NTNX-AF                     | IV-1-CVM                | AHV-1          | 192.168.10              | 8          |                                                |                                       | 0                                | 0 KBps               | 0 ms                        | No 🕐         | No          |
| NTNX-AF                     | HV-2-CVM                | AHV-2          | 192.168.10.11           | 8          | Enable Nutanix Guest Tools                     |                                       | 0                                | 0 KBps               | 0 ms                        | No 🕐         | No          |
| NTNX-AF                     | HV-3-CVM                | AHV-3          | 192.168.10              | 8          |                                                |                                       | 0                                | 0 KBps               | 0 ms                        | No 🥐         | No          |
| NTNX-AF                     | IV-4-CVM                | AHV-4          | 192.168.10              | 8          |                                                |                                       | 0                                | 0 KBps               | 0 ms                        | No 🕐         | No          |
| VM1 & W                     | indows_Restore          | AHV-3          | 192.168.10              | 1          |                                                |                                       | 0                                | 0 KBps               | 0 ms                        | Yes          | No          |
| VM1-Wind                    | dows                    |                |                         | 1          |                                                |                                       |                                  |                      |                             | Yes          | No          |
| VM2-Linu                    | xL                      | AHV-4          | 192.168.10              | 1          |                                                |                                       | 0                                | 1 KBps               | 3.73 ms                     | Yes          | No          |
| Summary >                   | VM1 & Windows_Resto     | re             |                         |            |                                                | Cancel                                | f Actions Take Snapsi            | hot Migrate Pa       | use Clone                   | 🖋 Update     | × Delete    |
| VM DETAILS                  |                         |                | VM Performance          |            | VIItudi DISKS VM NICS                          | vm snapsnots                          | VM Tasks                         | I/O Metric           | s                           | Conso        | le          |
| Name                        | VM1 & Windows_          | _Restore       |                         |            |                                                |                                       |                                  |                      |                             |              |             |
| ID 458e13                   | 8d-1bba-4551-a432-2a149 | 801fbce        | CPU Usage               |            |                                                |                                       |                                  |                      |                             | ak: 26.7% Cu |             |
| Host                        |                         | AHV-3          |                         |            |                                                |                                       |                                  |                      |                             |              |             |
| Host IP                     | 192.1                   | 68.10.22       |                         |            |                                                |                                       |                                  |                      |                             |              |             |
| Memory                      |                         | 4.618          | 11:00                   |            |                                                |                                       |                                  |                      |                             |              |             |
| Coros                       |                         | 1              | Memory Usage            |            |                                                |                                       |                                  |                      | Peak: 100                   |              | 0% of 4 GiB |
| Cores                       |                         |                |                         |            |                                                |                                       |                                  |                      |                             |              |             |
| Network Ad                  | apters                  | 1              |                         |            |                                                |                                       |                                  |                      |                             |              |             |

仮想マシンリストア検証

#### <u>仮想マシンファイルリストア動作検証</u>

• 仮想マシンバックアップからのファイルリストア動作を確認

仮想マシンリストア検証

#### <u>仮想マシンファイルリストア準備</u>

# 仮想マシンのファイルリストアを行うためには以下の構成が必要

#### 1. 仮想マシンへiDAをインストール

2. File Recovery Enablerを構築

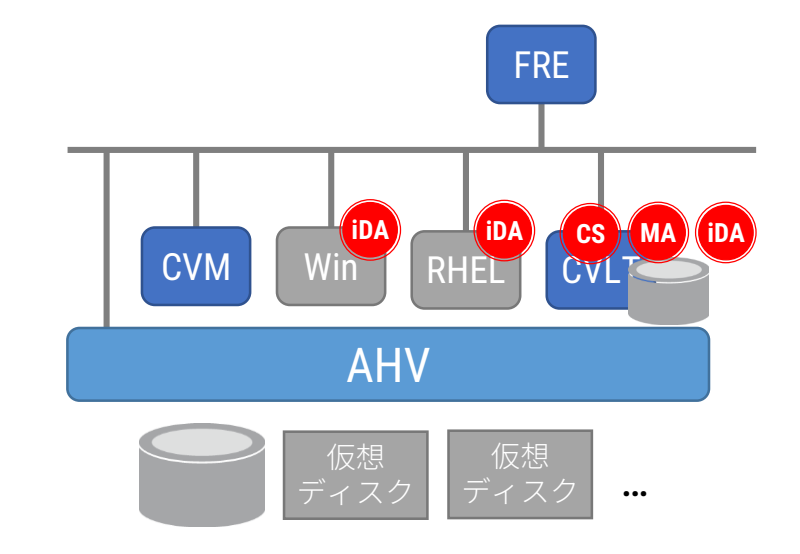

仮想マシンリストア検証

# <u>仮想マシンファイルリストア準備 - File Recovery Enablerの構築</u>

STEP

# 1. AHV上にRHEL仮想マシンを構築

2. RHEL仮想マシンにリストアー時領域(XFSファイルシステム)を作成

3. RHEL仮想マシンにCommvault MediaAgentをインストール

4. RHEL仮想マシン上でFile Recovery Enabler 用設定を実施

5. 仮想化クライアントのインスタンスにFile Recovery Enablerを登録

|                 | © Virtual Server インスタンスのプロパティ × |        |
|-----------------|---------------------------------|--------|
| 仮想マシン!          | 全般プロキシ                          |        |
|                 | プロキシ: 🛂 追加 🗡 除去 🛛 🕥             |        |
| 仮相マシンファイリ       | クライアント/クライアント グループ 😵            | · 统    |
|                 |                                 |        |
|                 | ×                               |        |
|                 | Linux@ファイル.U力/SUEnabler:        |        |
|                 | The V                           |        |
| 1.AHV上にRHEL仮想マ  |                                 |        |
| 2. RHEL仮想マシンにリ  |                                 | を作成    |
| 3. RHEL仮想マシンにCo |                                 |        |
| 4. RHEL仮想マシン上で  |                                 |        |
| 5. 仮想化クライアント    |                                 | :登録    |
|                 | OK キャンセル ヘルプ                    | - 79 - |

仮想マシンリストア検証

#### <u>仮想マシンファイルリストア動作検証</u>

ファイルリストア

| <ul> <li>ジョブ コントローラ × № イ∧</li> <li>♥ カライアントAHV (2017/05/10 22:0</li> <li>現在の選択 ¥ (サブクライアントVM2 Ba</li> </ul>                                                                                                    | ントビューア × ) 🕋 defaultBackupSet<br>7 から 2017/05/10 22:12 (UTC+09:00) 大原<br>ckup) | × 「                                | ■ 4 b<br>다 다 구<br>[11]                                                   |
|----------------------------------------------------------------------------------------------------|--------------------------------------------------------------------------------|------------------------------------|--------------------------------------------------------------------------|
| 🗉 🚍 Nutanix AHV                                                                                                    | _ 名称                                                                           | ታイズ                                |                                                                          |
| ■     ■     ■     ■     MountDir-1       ■     ■     MountDir-1       ■     ■     mountDir-1       ■     ■     mountDir-1       < | VM2-Linux                                                                      | 40 GB                              | OK                                                                       |
|                                                                                                    |                                                                                | 選択対象をすべてリカマリ_ メディアとサイズのリスト 新しいブラウズ | Windows のライセンス認証<br>コントロール パネルの [システム] を開き、Windows のライセンス認<br>証を行ってください。 |

| 💿 ジョブ ID のリストア ジョブ詳細: 37 🗙 |
|----------------------------|
| 全般 進行状況 ストリーム 試行 イベント      |
| 現在のフェーズ: N/A               |
| 状態: 完了                     |
| 経過時間: 00:00:18             |
| リストアされたファイルの数: 1           |
| 失敗したガウンド 0                 |
| スキップされたカワンド 0              |
| アフリケーションのサイス: 231 ハイト      |
| 2月201歳終更新時間: 週用外           |
| □ エラーをスキップして続行 切り替え        |
| ジョブ遅延の理由:                  |
|                            |
|                            |
|                            |
|                            |
|                            |
|                            |
|                            |
| <br>OK 閉じる ヘルプ             |

リストア検証結果

仮想マシンリストア・ファイルレベルリストアどちらも問題なく動作することを確認

# 注意点

- エージェントレスによるファイルリストアは未対応
- 仮想マシンリストア後Nutanix Guest Toolsを有効化する
- Linux仮想マシンのファイルリストアにはFile Recovery Enablerが必要

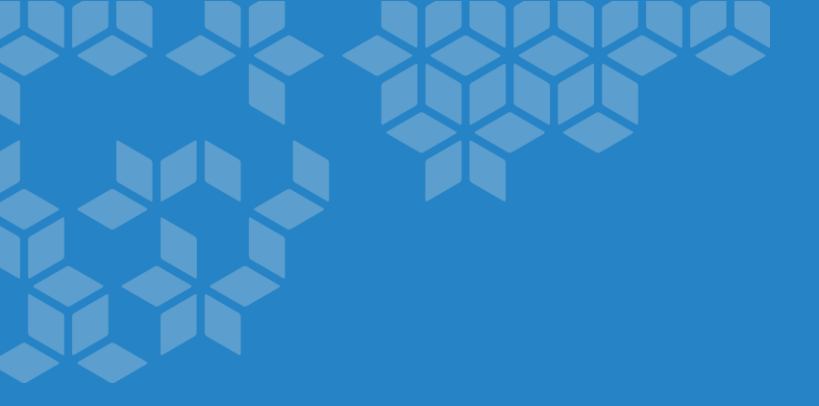

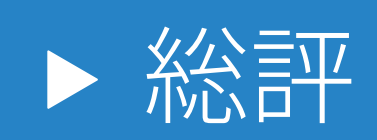

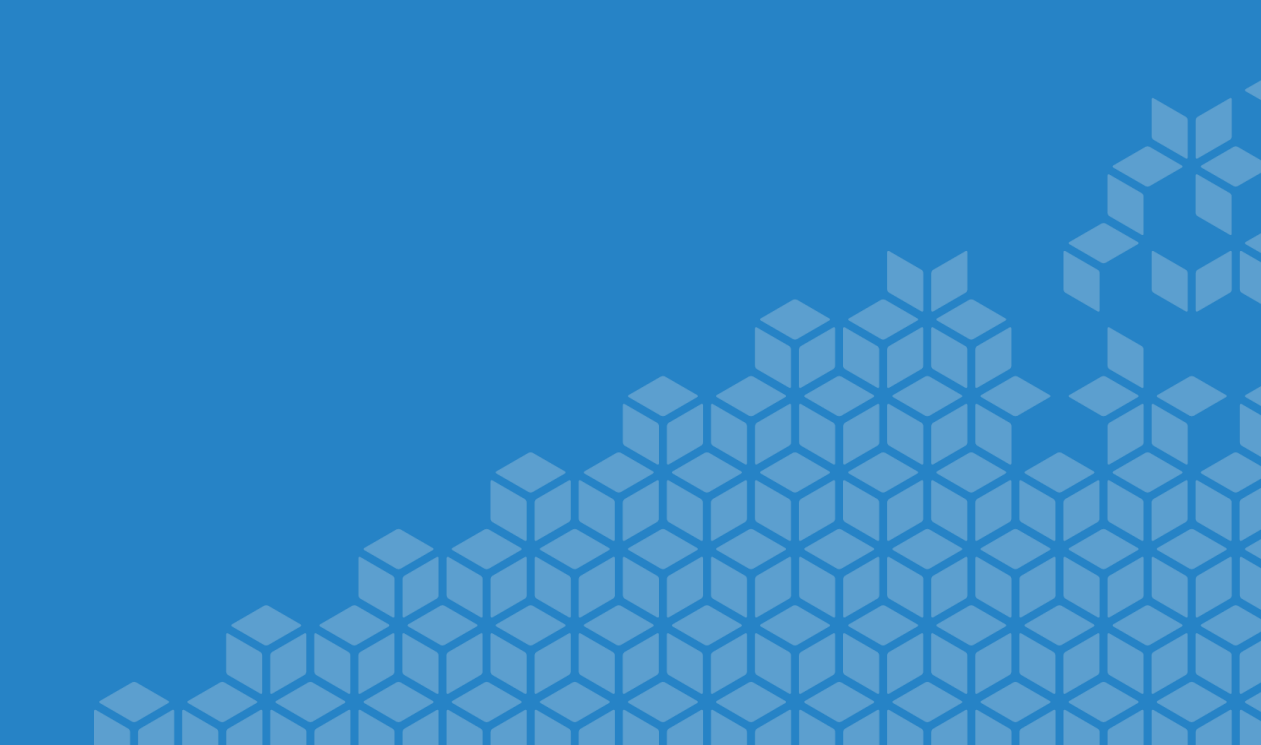

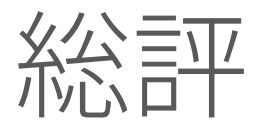

- AHV上の仮想マシンのバックアップ・リストアは問題なく動作
- Nutanix Storageとの連携機能(IntelliSnap)も問題なく動作
- ・設定はAHV用の特別な設定は必要なく、vSphereやHyper-Vと同様の操作で設定が可能
- 増分バックアップの時間には注意
- 仮想マシンリストア後はNutanix Guest Toolsを有効化

# バックアップ統合はCommvault!!